# Siemens TCP/IP Server Ethernet ドライバー

© 2024 PTC Inc. All Rights Reserved.

# 目次

| Siemens TCP/IP Server Ethernet ドライバー                                    | 1  |
|-------------------------------------------------------------------------|----|
| 目次                                                                      | 2  |
| Siemens TCP/IP Server Ethernet ドライバー                                    | 3  |
| 概要                                                                      | 3  |
| 設定                                                                      | 3  |
| チャネルのプロパティ-一般                                                           | 3  |
| タグ数                                                                     | 4  |
| チャネルのプロパティ-イーサネット通信                                                     | 4  |
| チャネルのプロパティ-書き込み最適化                                                      | 5  |
| チャネルのプロパティ-詳細                                                           | 5  |
| チャネルのプロパティ - 通信プロパティ                                                    | 6  |
| デバイスのプロパティ-一般                                                           | 7  |
| 動作モード                                                                   | 7  |
| タグ数                                                                     | 8  |
| デバイスのプロパティ-スキャンモード                                                      | 8  |
| デバイスのプロパティ-CPU 設定                                                       | 9  |
| Siemens クライアントデバイスの構成                                                   | 10 |
| 内部タグ                                                                    | 10 |
| データ型の説明                                                                 | 11 |
| アドレスの説明                                                                 | 12 |
| イベントログメッセージ                                                             | 17 |
| 非送信請求通信を開始できませんでした。 ポート番号 = <数値>。                                       | 17 |
| Appendix: Configuring Connections Using the SIMATIC Manager             | 18 |
| Step One: Creating a New Project                                        | 18 |
| Step Two: Configuring the Siemens Client and PC Station                 | 20 |
| Step Three: Connecting the Siemens Client and the Siemens Server Driver | 33 |
| Step Four: Inserting Function Blocks                                    | 38 |
| Step Five: Creating the DB3 Data Block                                  | 44 |
| Step Six: Inserting PUT FB                                              | 46 |
| Step Seven: Downloading to the PLC                                      | 50 |
| · · · · · · · · · · · · · · · · · · ·                                   | 56 |
| 215 21                                                                  | 50 |

# Siemens TCP/IP Server Ethernet ドライバー

ヘルプバージョン 1.042

#### 目次

概要

Siemens TCP/IP Server Ethernet ドライバーとは

設定

このドライバーを使用するためにデバイスを構成する方法

<u>データ型の説明</u> このドライバーでサポートされるデータ型

アドレスの説明 Siemens TCP/IP イーサネットデバイスでデータ位置のアドレスを指定する方法

<u>イベントログメッセージ</u> ドライバーで生成されるメッセージ

#### 概要

Siemens TCP/IP Server Ethernetドライバーは Siemens TCP/IP サーバーデバイスが HMI、SCADA、Historian、 MES、ERP や多数のカスタムアプリケーションを含むクライアントアプリケーションに接続するための信頼性の高い手段を 提供します。このドライバーはシミュレーション対象の Siemens PLC として機能します。これは Siemens S7-300 のシ ミュレーション用です。

# 設定

#### サポートされているプロトコル

TCP/IP 上の産業用イーサネット (ISO 8073 クラス 0) での S7 メッセージング。これは RFC1006 で定義されています。

#### サポートされているコマンド

FB14-GET (S7-300) FB15-PUT (S7-300) SFB14-GET (S7-400、S7-1500) SFB15-PUT (S7-400、S7-1500)

#### チャネルとデバイスの制限値

このドライバーでサポートされているチャネルの最大数は1です。このデバイスでサポートされている仮想デバイスの最大数は、1つのチャネルにつき256です。

#### ライブラリ

このドライバーには標準イーサネットカードが必要です。特別なライブラリやハードウェアは必要ありません。 ●注記:このドライバーと通信するためには、デバイスは特別なラダープログラミングを必要とします。

<u>チャネルプロパティ</u>

<u>デバイスのプロパティ</u> Siemens クライアントデバイスの構成 付録: SIMATIC Manager を使用した接続の設定

# チャネルのプロパティ - 一般

このサーバーでは、複数の通信ドライバーを同時に使用することができます。サーバープロジェクトで使用される各プロトコ ルおよびドライバーをチャネルと呼びます。サーバープロジェクトは、同じ通信ドライバーまたは一意の通信ドライバーを使 用する多数のチャネルから成ります。チャネルは、OPC リンクの基本的な構成要素として機能します。このグループは、識 別属性や動作モードなどの一般的なチャネルプロパティを指定するときに使用します。

| プロパティグループ                            | □ 蓋別   |             |
|--------------------------------------|--------|-------------|
|                                      | 名前     |             |
| イーサネット通信<br>書き込み最適化<br>詳細<br>プロトコル設定 | 説明     |             |
|                                      | ドライバー  |             |
|                                      | □ 診断   |             |
|                                      | 診断取り込み | 無効化         |
|                                      | 🖻 タグ数  | 12<br>and a |
|                                      | 青銅的タグ  | 1           |

#### 識別

「名前」: このチャネルのユーザー定義識別情報を指定します。各サーバープロジェクトで、それぞれのチャネル名が一意 でなければなりません。名前は最大 256 文字ですが、一部のクライアントアプリケーションでは OPC サーバーのタグ空間 をブラウズする際の表示ウィンドウが制限されています。チャネル名は OPC ブラウザ情報の一部です。チャネルの作成に はこのプロパティが必要です。

●予約済み文字の詳細については、サーバーのヘルプで「チャネル、デバイス、タグ、およびタググループに適切な名前を 付ける方法」を参照してください。

「説明」: このチャネルに関するユーザー定義情報を指定します。 ●「説明」などのこれらのプロパティの多くには、システムタグが関連付けられています。

「**ドライバー」**: このチャネル用のプロトコル/ドライバーを指定します。 チャネル作成時に選択されたデバイスドライバーを指 定します。 チャネルのプロパティではこの設定を変更することはできません。 チャネルの作成にはこのプロパティが必要で す。

● 注記: サーバーがオンラインで常時稼働している場合、これらのプロパティをいつでも変更できます。これには、クライア ントがデータをサーバーに登録できないようにチャネル名を変更することも含まれます。チャネル名を変更する前にクライア ントがサーバーからアイテムをすでに取得している場合、それらのアイテムは影響を受けません。チャネル名が変更された 後で、クライアントアプリケーションがそのアイテムを解放し、古いチャネル名を使用して再び取得しようとしても、そのアイ テムは取得されません。大規模なクライアントアプリケーションを開発した場合は、プロパティを変更しないようにしてくださ い。オペレータがプロパティを変更したりサーバーの機能にアクセスしたりすることを防ぐため、適切なユーザー役割を使用 し、権限を正しく管理する必要があります。

#### 診断

「診断取り込み」: このオプションが有効な場合、チャネルの診断情報が OPC アプリケーションに取り込まれます。サーバーの診断機能は最小限のオーバーヘッド処理を必要とするので、必要なときにだけ利用し、必要がないときには無効にしておくことをお勧めします。デフォルトでは無効になっています。

● 注記:ドライバーで診断機能がサポートされていない場合、このプロパティは使用できません。

●詳細については、サーバーのヘルプで「通信診断」を参照してください。

#### 診断

「診断取り込み」:このオプションを有効にすると、チャネルの操作に関するフィードバックをクライアントアプリケーションに提供する統計タグを使用できます。サーバーの診断機能は最小限のオーバーヘッド処理を必要とするので、必要なときにだけ利用し、必要がないときには無効にしておくことをお勧めします。デフォルトでは無効になっています。 ● 注記:ドライバーで診断機能がサポートされていない場合、このプロパティは使用できません。 ● 詳細については、サーバーヘルプの「統計タグ」を参照してください。

#### タグ数

「静的タグ」:デバイスレベルまたはチャネルレベルで定義される静的タグの数を指定します。この情報は、トラブルシューティングと負荷分散を行う場合に役立ちます。

#### チャネルのプロパティ-イーサネット通信

イーサネット通信を使用してデバイスと通信できます。

| プロパティグループ | 😑 イーサネット設定 |       |   |
|-----------|------------|-------|---|
| 一般        | ネットワークアダプタ | デフォルト | • |
| イーサネット通信  |            |       |   |

#### イーサネット設定

「ネットワークアダプタ」:バインドするネットワークアダプタを指定します。空白のままにするか、「デフォルト」を選択した場合、オペレーティングシステムはデフォルトのアダプタを選択します。

#### チャネルのプロパティ-書き込み最適化

サーバーは、クライアントアプリケーションから書き込まれたデータをデバイスに遅延なく届ける必要があります。このため、 サーバーに用意されている最適化プロパティを使用して、特定のニーズを満たしたり、アプリケーションの応答性を高めたり することができます。

| プロパティグループ | 🗆 書き込み最適化 |                    |
|-----------|-----------|--------------------|
| 一般        | 最適化方法     | すべてのタグの最新の値のみを書き込み |
|           | デューティサイクル | 10                 |
| 書き込み最適化   |           |                    |

#### 書き込み最適化

「最適化方法」:基礎となる通信ドライバーに書き込みデータをどのように渡すかを制御します。以下のオプションがあります。

- ・「すべてのタグのすべての値を書き込み」:このオプションを選択した場合、サーバーはすべての値をコントローラに 書き込もうとします。このモードでは、サーバーは書き込み要求を絶えず収集し、サーバーの内部書き込みキュー にこれらの要求を追加します。サーバーは書き込みキューを処理し、デバイスにできるだけ早くデータを書き込む ことによって、このキューを空にしようとします。このモードでは、クライアントアプリケーションから書き込まれたすべて のデータがターゲットデバイスに送信されます。ターゲットデバイスで書き込み操作の順序または書き込みアイテム のコンテンツが一意に表示される必要がある場合、このモードを選択します。
- 「非 Boolean タグの最新の値のみを書き込み」: デバイスにデータを実際に送信するのに時間がかかっているために、同じ値への多数の連続書き込みが書き込みキューに累積することがあります。書き込みキューにすでに置かれている書き込み値をサーバーが更新した場合、同じ最終出力値に達するまでに必要な書き込み回数ははるかに少なくなります。このようにして、サーバーのキューに余分な書き込みが累積することがなくなります。ユーザーがスライドスイッチを動かすのをやめると、ほぼ同時にデバイス内の値が正確な値になります。モード名からもわかるように、Boolean値でない値はサーバーの内部書き込みキュー内で更新され、次の機会にデバイスに送信されます。これによってアプリケーションのパフォーマンスが大幅に向上します。
   注記:このオプションを選択した場合、Boolean値への書き込みは最適化されません。モーメンタリプッシュボタンなどのBoolean操作で問題が発生することなく、HMIデータの操作を最適化できます。
- •「すべてのタグの最新の値のみを書き込み」:このオプションを選択した場合、2 つ目の最適化モードの理論がす べてのタグに適用されます。これはアプリケーションが最新の値だけをデバイスに送信する必要がある場合に特に 役立ちます。このモードでは、現在書き込みキューに入っているタグを送信する前に更新することによって、すべて の書き込みが最適化されます。これがデフォルトのモードです。

「デューティサイクル」: 読み取り操作に対する書き込み操作の比率を制御するときに使用します。この比率は必ず、読み取り1回につき書き込みが1から10回の間であることが基になっています。デューティサイクルはデフォルトで10に設定されており、1回の読み取り操作につき10回の書き込みが行われます。アプリケーションが多数の連続書き込みを行っている場合でも、読み取りデータを処理する時間が確実に残っている必要があります。これを設定すると、書き込み操作が1回行われるたびに読み取り操作が1回行われるようになります。実行する書き込み操作がない場合、読み取りが連続処理されます。これにより、連続書き込みを行うアプリケーションが最適化され、データの送受信フローがよりバランスのとれたものとなります。

● 注記:本番環境で使用する前に、強化された書き込み最適化機能との互換性が維持されるようにアプリケーションの プロパティを設定することをお勧めします。

# チャネルのプロパティ - 詳細

このグループは、チャネルの詳細プロパティを指定するときに使用します。すべてのドライバーがすべてのプロトコルをサポートしているわけではないので、サポートしていないデバイスには詳細グループが表示されません。

| プロパティグループ | 😑 非正規化浮動小数点処理 |       |
|-----------|---------------|-------|
|           | 浮動小数点値        | ゼロで置換 |
|           | 🖃 デバイス間遅延     |       |
|           | デバイス間遅延 (ミリ秒) | 0     |
| 音のため地の画作  |               |       |
|           |               |       |
| ME STATE  |               |       |

「非正規化浮動小数点処理」:非正規化値は無限、非数 (NaN)、または非正規化数として定義されます。デフォルト は「ゼロで置換」です。ネイティブの浮動小数点処理が指定されているドライバーはデフォルトで「未修正」になります。 「非正規化浮動小数点処理」では、ドライバーによる非正規化 IEEE-754 浮動小数点データの処理方法を指定でき ます。オプションの説明は次のとおりです。

- •「ゼロで置換」:このオプションを選択した場合、ドライバーが非正規化 IEEE-754 浮動小数点値をクライアント に転送する前にゼロで置き換えることができます。
- •「未修正」:このオプションを選択した場合、ドライバーはIEEE-754 非正規化、正規化、非数、および無限の 値を変換または変更せずにクライアントに転送できます。

●注記:ドライバーが浮動小数点値をサポートしていない場合や、表示されているオプションだけをサポートする場合、このプロパティは無効になります。チャネルの浮動小数点正規化の設定に従って、リアルタイムのドライバータグ(値や配列など)が浮動小数点正規化の対象となります。たとえば、EFM データはこの設定の影響を受けません。

● 浮動小数点値の詳細については、サーバーのヘルプで「非正規化浮動小数点値を使用する方法」を参照してください。

「デバイス間遅延」:通信チャネルが同じチャネルの現在のデバイスからデータを受信した後、次のデバイスに新しい要求 を送信するまで待機する時間を指定します。ゼロ(0)を指定すると遅延は無効になります。

● 注記:このプロパティは、一部のドライバー、モデル、および依存する設定では使用できません。

| プロパティガループ                                               | 🛛 通信プロパラ | i4 |     |    |        |
|---------------------------------------------------------|----------|----|-----|----|--------|
| ノロハティクルーノ<br>一般<br>イーサネット通信<br>書き込み最適化<br>詳細<br>通信プロパティ |          |    | 102 |    |        |
|                                                         |          | OK |     | 適田 | A 11-7 |

# チャネルのプロパティ 通信プロパティ

6

「ポート番号」:ドライバーが受信待機するポート番号を指定します。このポートに接続するようデバイスを設定する必要があります。その他のポートに送信されたメッセージはドライバーによって無視されます。有効な範囲は0から65535です。デフォルト設定は、TCP/IP: 102 (TSAP)です。

● 注記: ルーティングとファイアウォールの問題により、標準以外の値が必要になることがあります。

# デバイスのプロパティ - 一般

デバイスは、通信チャネル上の1つのターゲットを表します。ドライバーが複数のコントローラをサポートしている場合、 ユーザーは各コントローラのデバイスIDを入力する必要があります。

| プロパティグループ       | □ 講別      |               |
|-----------------|-----------|---------------|
|                 | 名前        | Device1       |
| ー AX<br>フキャンチード | 記日        |               |
|                 | ドライバー     | Simulator     |
|                 | モデル       | 16 Bit Device |
|                 | チャネル割り当て  | Channel1      |
|                 | ID フォーマット | 10 進数         |
|                 | ID        | 1             |

#### 識別

「名前」: デバイスの名前を指定します。これは最大 256 文字のユーザー定義の論理名であり、複数のチャネルで使用 できます。

注記:わかりやすい名前にすることを一般的にはお勧めしますが、一部のOPC クライアントアプリケーションではOPC サーバーのタグ空間をブラウズする際の表示ウィンドウが制限されています。デバイス名とチャネル名はブラウズツリー情報 の一部にもなります。OPC クライアント内では、チャネル名とデバイス名の組み合わせが "<チャネル名>.<デバイス名>"として表示されます。

詳細については、サーバーのヘルプで「チャネル、デバイス、タグ、およびタググループに適切な名前を付ける方法」を参照してください。

「説明」:このデバイスに関するユーザー定義情報を指定します。

●「説明」などのこれらのプロパティの多くには、システムタグが関連付けられています。

「チャネル割り当て」:このデバイスが現在属しているチャネルのユーザー定義名を指定します。

「ドライバー」:このデバイスに設定されているプロトコルドライバー。

「モデル」:このIDに関連付けられているデバイスのタイプを指定します。このドロップダウンメニューの内容は、使用されている通信ドライバーのタイプによって異なります。ドライバーによってサポートされていないモデルは無効になります。通信ドライバーが複数のデバイスモデルをサポートしている場合、デバイスにクライアントアプリケーションが1つも接続していない場合にのみモデル選択を変更できます。

● 注記:通信ドライバーが複数のモデルをサポートしている場合、ユーザーは物理デバイスに合わせてモデルを選択する 必要があります。このドロップダウンメニューにデバイスが表示されない場合、ターゲットデバイスに最も近いモデルを選択 します。一部のドライバーは"オープン"と呼ばれるモデル選択をサポートしており、ユーザーはターゲットデバイスの詳細を 知らなくても通信できます。詳細については、ドライバーに関するマニュアルを参照してください。

「ID」: デバイスのドライバー固有のステーションまたはノードを指定します。入力する ID のタイプは、使用されている通信 ドライバーによって異なります。多くの通信ドライバーでは、 ID は数値です。 数値 ID をサポートするドライバーでは、 ユー ザーは数値を入力でき、そのフォーマットはアプリケーションのニーズまたは選択した通信ドライバーの特性に合わせて変 更できます。 フォーマットはデフォルトではドライバーによって設定されます。 オプションには「10 進数」、「8 進数」、「16 進 数」があります。

● 注記:ドライバーがイーサネットベースであるか、通常とは異なるステーションまたはノード名をサポートしている場合、デバイスの TCP/IP アドレスをデバイス ID として使用できます。TCP/IP アドレスはピリオドで区切った4つの値から成り、各値の範囲は0から255です。一部のデバイス ID は文字列ベースです。ドライバーによっては、ID フィールドで追加のプロパティを設定する必要があります。

#### 動作モード

7 \_

| プロパティグループ     | 畫別        |     |
|---------------|-----------|-----|
|               | 🗆 動作モード   |     |
| ax<br>フたらいエード | データコレクション | 無効化 |
| 白釉物下げ         | シミュレーション  | いいえ |
|               | 🗄 タグ数     |     |

「データコレクション」:このプロパティでは、デバイスのアクティブな状態を制御します。デバイスの通信はデフォルトで有効 になっていますが、このプロパティを使用して物理デバイスを無効にできます。デバイスが無効になっている場合、通信は 試みられません。クライアントから見た場合、そのデータは無効としてマークされ、書き込み操作は許可されません。このプ ロパティは、このプロパティまたはデバイスのシステムタグを使用していつでも変更できます。

「シミュレーション」: デバイスをシミュレーションモードに切り替えるかどうかを指定します。このモードでは、ドライバーは物理デバイスとの通信を試みませんが、サーバーは引き続き有効な OPC データを返します。シミュレーションモードではデバイスとの物理的な通信は停止しますが、OPC データは有効なデータとして OPC クライアントに返されます。シミュレーションモードでは、サーバーはすべてのデバイスデータを自己反映的データとして扱います。つまり、シミュレーションモードのデバイスに書き込まれたデータはすべて再び読み取られ、各 OPC アイテムは個別に処理されます。(サーバーが再初期化された場合などに)サーバーがアイテムを除去した場合、そのデータは保存されません。デフォルトは「いいえ」です。

注記:

- 1. クライアントが切断して再接続するまで、更新は適用されません。
- 2. システムタグ (\_Simulated) は読み取り専用であり、ランタイム保護のため、書き込みは禁止されています。このシステム タグを使用することで、このプロパティをクライアントからモニターできます。
- シミュレーションモードでは、アイテムのメモリマップはクライアントの更新レート (OPC クライアントではグループ更新レート、ネイティブおよび DDE インタフェースではスキャン速度) に基づきます。つまり、異なる更新レートで同じアイテムを参照する2 つのクライアントは異なるデータを返します。
- 4. デバイスをシミュレートしたときに、クライアントで更新が1秒未満で表示されない場合があります。

╞シミュレーションモードはテストとシミュレーションのみを目的としています。本番環境では決して使用しないでください。

#### タグ数

| プロパティグループ   | 畫別      |   |
|-------------|---------|---|
| 一般          | ∃ 動作モード |   |
| <br>スキャンチード | 🖃 タグ数   |   |
| ATTE I      | 静的タグ    | 0 |
|             |         |   |

「静的タグ」:デバイスレベルまたはチャネルレベルで定義される静的タグの数を指定します。この情報は、トラブルシュー ティングと負荷分散を行う場合に役立ちます。

# デバイスのプロパティ - スキャンモード

「スキャンモード」では、デバイスとの通信を必要とする、サブスクリプション済みクライアントが要求したタグのスキャン速度 を指定します。同期および非同期デバイスの読み取りと書き込みは可能なかぎりたたちに処理され、「スキャンモード」の プロパティの影響を受けません。

| プロパティグループ | 🗆 スキャンモード    |                      |
|-----------|--------------|----------------------|
| 一般        | スキャンモード      | クライアント固有のスキャン速度を適用 星 |
|           | キャッシュからの初回更新 | 無効化                  |
| タイミング     |              |                      |

「スキャンモード」:購読しているクライアントに送信される更新についてデバイス内のタグをどのようにスキャンするかを指定します。オプションの説明は次のとおりです。

- •「クライアント固有のスキャン速度を適用」:このモードでは、クライアントによって要求されたスキャン速度を使用します。
- 「指定したスキャン速度以下でデータを要求」:このモードでは、最大スキャン速度として設定されている値を指定します。有効な範囲は10から99999990ミリ秒です。デフォルトは1000ミリ秒です。
   ●注記:サーバーにアクティブなクライアントがあり、デバイスのアイテム数とスキャン速度の値が増加している場合、変更はたたちに有効になります。スキャン速度の値が減少している場合、すべてのクライアントアプリケーションが切断されるまで変更は有効になりません。
- •「すべてのデータを指定したスキャン速度で要求」: このモードでは、指定した速度で購読済みクライアント用にタ グがスキャンされます。有効な範囲は10から99999990ミリ秒です。デフォルトは1000ミリ秒です。
- •「スキャンしない、要求ポールのみ」: このモードでは、デバイスに属するタグは定期的にポーリングされず、アクティ ブになった後はアイテムの初期値の読み取りは実行されません。更新のポーリングは、\_DemandPoll タグに書き 込むか、個々のアイテムについて明示的なデバイス読み取りを実行することによって、OPC クライアントが行いま す。詳細については、サーバーのヘルプで「デバイス要求ポール」を参照してください。
- •「タグに指定のスキャン速度を適用」:このモードでは、静的構成のタグプロパティで指定されている速度で静的タ グがスキャンされます。動的タグはクライアントが指定したスキャン速度でスキャンされます。

「キャッシュからの初期更新」:このオプションを有効にした場合、サーバーは保存(キャッシュ)されているデータから、新た にアクティブ化されたタグ参照の初回更新を行います。キャッシュからの更新は、新しいアイテム参照が同じアドレス、ス キャン速度、データ型、クライアントアクセス、スケール設定のプロパティを共有している場合にのみ実行できます。1つ目 のクライアント参照についてのみ、初期更新にデバイス読み取りが使用されます。デフォルトでは無効になっており、クライ アントがタグ参照をアクティブ化したときにはいつでも、サーバーがデバイスから初期値の読み取りを試みます。

| プロパティグループ       | □ CPU 設定   |     |  |
|-----------------|------------|-----|--|
| - 8凸            | ラック番号      | 0   |  |
| - #x<br>7キャンチード | CPU スロット   | 0   |  |
| PU 設定           | 最大 PDU サイズ | 960 |  |
|                 |            |     |  |
|                 |            |     |  |

# デバイスのプロパティ-CPU 設定

「**ラック番号」**: このプロパティでは、シミュレーション対象となる目的の CPU が格納されているラックの番号を指定します。 有効な範囲は0から7です。各デバイスのラックとスロットの値が一意である必要があります。デフォルトの設定は0で す。

「CPU スロット」: このプロパティでは、シミュレーション対象となる目的の CPU が格納されているスロットの番号を指定します。 有効な範囲は 0 から 31 です。 各デバイスのラックとスロットの値が一意である必要があります。 デフォルトの設定は 0 です。

「最大 PDU サイズ」: このプロパティでは、ドライバーがサポートするプロトコルデータ ユニットの最大 サイズを指定します。 有効な値は、240、480、および 960 バイトです。

● 注記: デバイスでネゴシエートされている PDU 値を監視するには、\_CurrentPDUSize 内部タグを使用してください (内 部タグを参照)。

# Siemens クライアント デバイスの構成

読み書きコマンドをドライバーに発行し、返されたデータを処理するよう、Siemens PLC がプログラミングされている必要 があります。詳細については、Siemens PLC プログラミングのドキュメントを参照してください。Siemens クライアントのデ バイスと非送信請求ドライバーを通信用に準備する方法については、<u>SIMATIC Managerを使用した接続の設定</u>を参 照してください。

非送信請求ドライバーが動作しているホストコンピュータの選択したイーサネットアダプタの IP アドレスにメッセージが送信される必要があります。このためには、チャネルのプロパティを更新します。 ・ シミュレーション対象のデバイスに設定されているポート番号の詳細については、通信プロパティを参照してください。

### 内部タグ

次の内部タグはサーバー構成に表示されませんが、OPC クライアントによるブラウズは可能です。これらは <チャネル名 >.<デバイス名>.\_InternalTags グループで見つかります。OPC クライアントでブラウズがサポートされていないか、非 OPC クライアントが使用されている場合、以下に示すアドレスを使用してタグを動的または静的に作成できます。

| デバイスアドレス            | 説明                                                                        | 範囲                  | デー<br>タ型 | アクセス |
|---------------------|---------------------------------------------------------------------------|---------------------|----------|------|
| _<br>CurrentPDUSize | 接続の後は、このタグは、デバイスとネゴシエートされたプロトコルデータユニットのサイズを示します。 接続する前は、最大構成の PDU 値を示します。 | 240,<br>480,<br>960 | Word     | 読み取り |

# データ型の説明

| データ型    | 説明                                                   |
|---------|------------------------------------------------------|
| Boolean | 1 ビット                                                |
| Byte    | 符号なし 8 ビット 値                                         |
| Char    | 符号付き8ビット値                                            |
| Word    | 符号なし 16 ビット値                                         |
|         | ビット 0 が下位ビット                                         |
|         | ビット 15 が上位ビット                                        |
| Short   | 符号付き 16 ビット値                                         |
|         | ビット 0 が下位ビット                                         |
|         | ビット 14 が上位ビット                                        |
|         | ビット 15 が符号ビット                                        |
| DWord   | 符号なし 32 ビット値                                         |
|         | ビットのが下位ビット                                           |
|         | ビット 31 が上位ビット                                        |
| Long    | 符号付き 32 ビット値                                         |
|         | ビットのが下位ビット                                           |
|         | ビット 30 が上位ビット                                        |
|         | ビット 31 が符号ビット                                        |
| BCD     | 2 バイトパックされた BCD                                      |
|         | 値の範囲は0-9999 です。この範囲外の値には動作が定義されていません。                |
| LBCD    | 4 バイトパックされた BCD                                      |
|         | 値の範囲け 0-00000000 です。この範囲めの値にけ動作が完美されていません。           |
| Float   |                                                      |
| Fillat  | 52 しつ 子 對 小 奴 示 胆。                                   |
|         | ドライバーは2 つ目のレジスタを上位 Word、1 つ目のレジスタを下位 Word とすることで、連続す |
|         | る2つのレジスタを浮動小数点値として解釈します。                             |
| String  | Null 終端 ASCII 文字列                                    |

\_\_\_\_\_

# アドレスの説明

次の情報は、S7-300とS7-400の両方のモデルに適用されます。動的に定義されるタグのデフォルトのデータ型を太字 で示しています。

| アドレスタイプ                                  | 範囲                                                                                                    | <b>デー</b> タ型                                                                                                 | アクセス                                                                                                    |
|------------------------------------------|----------------------------------------------------------------------------------------------------|----------------------------------------------------------------------------------------------------|----------------------------------------------------------------------------------------------------|
| <b>アドレスタイプ</b><br>離散入力                   | <b>範囲</b><br>10.b-14095.b*<br>.b は 0-7 のビット番号<br>1B0-1B4095<br>1W0-1W4094<br>1W:KT0-IW:KT4094<br>IW:KC0-IW:KC4094<br>ID0-ID4092 | データ型<br>Boolean<br>Byte、Char、String**<br>Word、Short、BCD<br>DWord、Long<br>Word、Short<br>DWord、Long、LBCD、Float | <b>アクセス</b> 読み取り/書き 込み 読み取り/書き 込み 読み 取り/書き 読み 読み 取り/書き 読み た の の い 書き い た の の い 書き い た の の い 書き い た の の い 書き                                                                                                    |
| 離散入力 <b>注記:</b> 1とEは同じメモリ<br>領域にアクセスします。 | E0.b-E4095.b*<br>.b は 0-7 のビット番号<br>EB0-EB4095**<br>EW0-EW4094<br>EW:KT0-EW:KT4094<br>EW:KC0-EW:KC4094<br>ED0-ED4092            | Boolean<br>Byte、Char、String**<br>Word、Short、BCD<br>DWord、Long<br>Word、Short<br>DWord、Long、LBCD、Float         | 込み<br>読み取り/書き<br>込み<br>かひ<br>み取り/書き<br>込み<br>あみ<br>かひ<br>かひ<br>かひ<br>かひ<br>かひ<br>かひ<br>かひ<br>かひ<br>かひ<br>かひ                                                                                                    |
| 離散出力                                     | Q0.b-Q4095.b*<br>.b は 0-7 のビット番号<br>QB0-QB4095<br>QW0-QW4094<br>QW:KT0-QW:KT4094<br>QW:KC0-QW:KC4094<br>QD0-QD4092              | Boolean<br>Byte、Char、String**<br>Word、Short、BCD<br>DWord、Long<br>Word、Short<br>DWord、Long、LBCD、Float         | ン<br>読<br>み<br>取<br>り<br>小<br>取<br>り<br>小<br>書<br>き<br>ふ<br>み<br>取<br>り<br>小<br>書<br>き<br>ふ<br>み<br>取<br>り<br>小<br>書<br>き<br>ふ<br>み<br>取<br>り<br>小<br>書<br>き<br>ふ<br>み<br>取<br>り<br>小<br>書<br>き<br>ふ<br>み<br>取<br>り<br>小<br>書<br>き<br>ふ<br>み<br>取<br>り<br>小<br>書<br>き<br>ふ<br>み<br>取<br>り<br>小<br>書<br>き<br>ふ<br>み<br>取<br>り<br>り<br>書<br>き<br>ふ<br>み<br>取<br>り<br>り<br>書<br>き<br>ふ<br>み<br>取<br>り<br>り<br>書<br>き<br>ふ<br>み<br>取<br>り<br>り<br>書<br>き<br>ふ<br>み<br>取<br>り<br>り<br>書<br>き<br>ふ<br>み<br>取<br>り<br>り<br>書<br>き<br>ふ<br>み<br>取<br>り<br>り<br>書<br>き<br>ふ<br>み<br>取<br>り<br>り<br>書<br>き<br>ふ<br>み<br>取<br>り<br>り<br>書<br>き<br>ふ<br>み<br>取<br>り<br>り<br>書<br>き<br>ふ<br>み<br>取<br>り<br>り<br>書<br>き<br>ふ<br>み<br>取<br>り<br>り<br>書<br>き<br>ふ<br>み<br>取<br>り<br>り<br>書<br>き<br>こ<br>み<br>み<br>取<br>り<br>り<br>書<br>き<br>こ<br>み<br>み<br>取<br>り<br>り<br>書<br>き<br>こ<br>み<br>み<br>取<br>り<br>り<br>書<br>き<br>こ<br>み<br>み<br>取<br>り<br>り<br>書<br>き<br>こ<br>み<br>み<br>取<br>り<br>り<br>書<br>き<br>こ<br>み<br>あ<br>み<br>取<br>り<br>し<br>書<br>き<br>こ<br>る<br>み<br>取<br>り<br>し<br>書<br>き<br>こ<br>る<br>み<br>取<br>り<br>し<br>書<br>き<br>こ<br>る<br>み<br>取<br>り<br>し<br>書<br>き<br>こ<br>る<br>み<br>取<br>り<br>し<br>ま<br>き<br>こ<br>ろ<br>み<br>取<br>り<br>し<br>ま<br>き<br>こ<br>ろ<br>ろ<br>ろ<br>ろ<br>ろ<br>ろ<br>ろ<br>ろ<br>ろ<br>ろ<br>ろ<br>ろ<br>ろ |
| 向性 肖文 山 ノノ                               | .b は0-7 のビット番号                                                                                                    | Dolean                                                                                                    | 記の取り書き<br>込み                                                                                                    |

| アドレスタイプ                                  | 範囲                                                         | データ型                  | アクセス          |
|------------------------------------------|------------------------------------------------------------|-----------------------|---------------|
|                                          | AB0-AB4095                                                 | Byte、Char、String**    | 読み取り書き        |
|                                          | AW0-AW4094                                                 | Word、Short、BCD        | 込み            |
| ● <b>注記</b> : Q とA は同じメモリ<br>領域にアクセスします。 | AW:KT0-AW:KT4094                                           | DWord、 <b>Long</b>    | 読み取り/書き<br>込み |
|                                          | AW:KC0-AW:KC4094                                           | Word Long LBCD Float  | こり<br>読み取り/書き |
|                                          | AD0-AD4092                                                 |                       | 読み取り書き        |
|                                          |                                                            |                       | 込み            |
|                                          |                                                            |                       | 読み取り/書き<br>込み |
| 内部メモリ                                    | F0.b-F4095.b*<br>.b は 0-7 のビット番号                           | Boolean               | 読み取り/書き<br>込み |
|                                          | FB0-FB4095                                                 | Byte、Char、String**    | 読み取り書き        |
|                                          | FW0-FW4094                                                 | Word、Short、BCD        | 込み            |
|                                          | FW:KT0-FW:KT4094                                           | DWord、 <b>Long</b>    | 読み取り/書き<br>込み |
|                                          | FW:KC0-FW:KC4094                                           | Word Short            | 読み取り書き        |
|                                          | FD0-FD4092                                                 | DWord、Long、LBCD、Float |               |
|                                          |                                                            |                       | 読み取り書き<br>込み  |
|                                          |                                                            |                       | 読み取り書き<br>込み  |
| 内部メモリ                                    | M0.b-M4095.b*<br>.b は 0-7 のビット番号                           | Boolean               | 読み取り/書き<br>込み |
|                                          | MB0-MB4095                                                 | Byte、Char、String**    | 読み取り書き        |
|                                          | MW0-MW4094                                                 | Word、Short、BCD        | 込み            |
|                                          | MW:KT0-MW:KT4094                                           | DWord、 <b>Long</b>    | 読み取り/書き<br>込み |
|                                          | MW:KC0-MW:KC4094                                           | Word Short            | 読み取り書き        |
| ● 注記: FとM は同じメモリ<br>領域にアクセスします。          | MD0- MD4092                                                | DWord、Long、LBCD、Float | 込み            |
|                                          |                                                            |                       | 読み取り/書き<br>込み |
|                                          |                                                            |                       | 読み取り/書き<br>込み |
| Boolean データブロック                          | DB1-N:KM0.b-KM4094.b*<br>1-N はブロック番号<br>.b は 0-15 のビット番号   | Boolean               | 読み取り/書き<br>込み |
|                                          | または                                                        | D                     |               |
|                                          | DB1DBX0.b-DBNDBX4094.b*<br>1-N はブロック番号<br>.b は 0-15 のビット番号 | Boolean               | 読み取り/書き<br>込み |

| アドレスタイプ                    | 範囲                                                     | データ型                           | アクセス          |
|----------------------------|--------------------------------------------------------|--------------------------------|---------------|
|                            |                                                        | Boolean                        |               |
|                            | DB1D0.b-DBND4094.b*<br>1-N はブロック番号<br>.b は 0-15 のビット番号 |                                | 読み取り/書き<br>込み |
| 左側 Byte データブロック            | DB1-N:KL0-KL4095<br>1-N はブロック番号                        | Byte、Char、String**             | 読み取り/書き<br>込み |
|                            | または                                                    | ++                             |               |
|                            | DB1DBB0-DBNDBB4095<br>1-N はブロック番号                      | Byte, Char, String**           | 読み取り/書き<br>込み |
|                            | DB1DL0-DBNDL4095<br>1-N はブロック番号                        | Byte, Char, Sunny              | 読み取り/書き<br>込み |
| 右側 Byte データブロック            | DB1-N:KR0-KR4094<br>1-N はブロック番号                        | Byte、Char、String**             | 読み取り/書き<br>込み |
|                            | または                                                    |                                |               |
|                            | DB1DR0-DBNDR4094<br>1-N はブロック番号                        | Byte、Char、String**             | 読み取り/書き<br>込み |
| データブロック 符号なし<br>Word       | <br>DB1-N:KH0-KH4094<br>1-N はブロック番号                    | Word Short BCD                 | 読み取り/書き<br>込み |
| データブロック 符号付き<br>Word       | DB1-N:KF0-KF4094<br>1-N はブロック番号                        | Word、 <b>Short</b> 、BCD        | 読み取り/書き<br>込み |
|                            | または                                                    |                                |               |
|                            | DB1DBW0-DBNDBW4094<br>1-N はブロック番号                      | Word ∖ <b>Short</b> ∖ BCD      | 読み取り/書き<br>みみ |
|                            | DB1DW0-DBNDW4094<br>1-N はブロック番号                        | Word ∖ <b>Short</b> ∖ BCD      |               |
|                            |                                                        |                                | 読み取り/書さ<br>込み |
| 符号付き Long 型データブ<br>ロック     | DB1-N:KD0-KD4092<br>1-N はブロック番号                        | DWord、 <b>Long</b> 、LBCD、Float | 読み取り/書き<br>込み |
|                            | または                                                    |                                |               |
|                            | DB1DBD0-DB1DBD4092<br>1-N はブロック番号                      | DWord、 <b>Long</b> 、LBCD、Float | 読み取り書き        |
|                            | DB1DD0-DB1DD4092<br>1-N はブロック番号                        | DWord、 <b>Long</b> 、LBCD、Float | 2007          |
|                            |                                                        |                                | 読み取り/書き<br>込み |
| データブロック Float              | DB1-N:KG0-KG4092<br>1-N はブロック番号                        | Float                          | 読み取り/書き<br>込み |
| データブロック BCD                | DB1-N:BCD0-BCD4094<br>1-N はブロック番号                      | Word Short                     | 読み取り/書き<br>込み |
| データブロック DB としての<br>S5 タイマー | DB1-N:KT0-KT4094<br>1-N はブロック番号                        | DWord、 <b>Long</b>             | 読み取り/書き<br>込み |
| データブロック DB としての<br>S5 カウンタ | DB1-N:KC0-KC4094<br>1-N はブロック番号                        | <b>Word</b> √ Short            | 読み取り/書き<br>込み |

| アドレスタイプ        | 範囲                                                                                                    | データ型   | アクセス          |
|----------------|----------------------------------------------------------------------------------------------------|--------|---------------|
| データブロック String | DB1:S0.n-DB1:S4095.n*<br>.n は文字列長です。<br>0 <n<=932。< td=""><td>String</td><td>読み取り/書き<br/>込み</td></n<=932。<> | String | 読み取り/書き<br>込み |

\*これらのメモリタイプ/サブタイプでは配列がサポートされていません。

\*\*Byte 型のメモリ(MB) では文字列がサポートされます。文字列の構文は <アドレス>.<長さ> であり、ここで 0 < 長さ <= 932 です。

#### ●注記:

- 1. I、Q、Fタイプのメモリのオフセットはすべて、そのタイプのメモリ内でのバイト開始位置を表します。
- Word、Short、DWord、Long 型を修正する場合には注意が必要です。I、Q、Fの場合、デバイス内で各アドレスは1バイトずつオフセットして開始しています。このため、Word FW0とFW1はByte 1で重複します。FW0に書き込むと、FW1に保存されている値が修正されます。同様に、DWord 型とLong 型でも重複することがあります。これらのメモリタイプは重複が生じないように使用することをお勧めします。たとえば、DWord 型を使用している場合にバイトの重複を回避するには、FD0、FD4、FD8などを使用します。
- 3. 文字列では、要求されたバイトの合計数は、ネゴシエートされている PDU サイズのデータの部分を超えることが できません。生文字列がネゴシエートされている PDU サイズを超えている場合、読み取りまたは書き込みに失 敗する可能性があります。

#### 配列

(上記以外の) すべてのメモリタイプ/サブタイプで配列がサポートされています。配列の宣言に有効な構文については以下 で説明します。行数が指定されていない場合、行数は1であると見なされます。

<アドレス>[行数][列数] <アドレス>.行数.列数 <アドレス>,行数,列数 <アドレス>\_行数,列数

Word、Short、BCD、および "KT" 配列の場合、ベースアドレス + (行数\*列数\*2) が 4096 を超えることはできません。 配列の要素は Word 型であり、Word 型境界上にあります。たとえば、IW0[4] では IW0、IW2、IW4、および IW6 が返さ れます。"KT" サブタイプのデータは Word 型に格納されて PLC に保存されるため、"KT" サブタイプは 16 ビットカテゴリに 分類されます。

Float、DWord、Long、および Long BCD 配列 ("KT" サブタイプを除く) の場合、ベースアドレス + (行数 \* 列数 \* 4) が 4096 を超えることはできません。この配列の要素は DWord 型境界上にある DWord 型であることに注意してください。 たとえば、ID0[4] では ID0、ID4、ID8、および ID12 が返されます。

すべての配列では、要求されているバイトの合計数は、ネゴシエートされている PDU サイズのデータの部分を超えること ができません。たとえば、960 バイト PDU サイズが指定されている場合、読み取りまたは書き込みが可能な単一の配列 は最大 932 バイトです。

#### KLとKRとDBB

KLとKRは、Word型データブロックの左側バイトと右側バイトのどちらが返されるかを指定します。

| 値    | 8 | 9 | А | В | С |
|------|---|---|---|---|---|
| Byte | 0 | 1 | 2 | 3 | 4 |

例 1 DB1:KH0=0x89 DB1:KL0=0x8 DB1:KR0=0x9 DB1DBB0=0x8

**例 2** DB1:KH1=0x9A DB1:KL1=0x9 DB1:KR1=0xA

#### DB1DBB1=0x9

# 例

- 内部メモリ F20 のビット 3 にアクセスするには、アドレスを F20.3 として宣言します。
- データブロック5のバイト 30 に Word メモリとしてアクセスするには、アドレスを DB5:KH30 として宣言します。
- ・ データブロック2のバイト20、ビット7にアクセスするには、アドレスをDB2:KM20.7として宣言します。
- データブロック1のバイト10に左側 Byte メモリとしてアクセスするには、アドレスをDB1:KH10として宣言します。
- 内部メモリ F20 に DWORD としてアクセスするには、アドレスを FD20 として宣言します。
- 入力メモリ 110 に Word としてアクセスするには、アドレスを IW10 として宣言します。

# イベントログメッセージ

次の情報は、メインユーザーインタフェースの「イベントログ」枠に記録されたメッセージに関するものです。「イベントログ」 詳細ビューのフィルタリングとソートについては、OPC サーバーのヘルプを参照してください。サーバーのヘルプには共通メッ セージが多数含まれているので、これらも参照してください。通常は、可能な場合、メッセージのタイプ(情報、警告)とト ラブルシューティングに関する情報が提供されています。

# 非送信請求通信を開始できませんでした。|ポート番号 = <数値>。

エラータイプ:

エラー

## 考えられる原因:

- 1. ドライバーは非送信請求通信のリッスンソケットを作成できませんでした。指定されたポートは別のアプリケーションによって使用されている可能性があります。
- 2. システムリソースが不足している可能性があります。

#### 解決策:

- ネットワークモニターソフトウェアを使用して、別のアプリケーションがそのポートを使用しているかどうかを調べてください。別のアプリケーションが使用している場合、競合するアプリケーションをシャットダウンして OPC サーバーを 再起動してください。競合するアプリケーションが空きポートを自由に選択可能な場合、必ずサーバーを最初に 起動することで必要なポートを要求できるようにします。PLC プログラミングソフトウェアとこのドライバーの両方が 同じポートを使用する必要がある場合、同時に使用できない可能性があります。
- 2. 十分なシステムリソースがあることを確認し、ほかのプロセスからリソースを解放してください。

♥関連項目:

チャネル設定

# Appendix: Configuring Connections Using the SIMATIC Manager

Connections are configured using the SIMATIC Manager software. The following topics provide information on configuring the Siemens TCP/IP Server Ethernet  $\overrightarrow{F} \overrightarrow{\neg} \cancel{1} \cancel{-}$  to run in unsolicited mode, and demonstrate a basic setup using the S7-300 PLC as the active partner and the driver as the passive partner.

• Note: The Siemens TCP/IP Server Ethernet ドライバーcan configure 256 devices, each with an associated slot/rack. When the active partner (Siemens client) communicates with the passive partner (unsolicited or Siemens server driver), it directs its requests to a specific device in the unsolicited driver. Multiple remote partners can talk to the same device.

To jump to a specific section, select a link from the list below.

Step One: Creating a New ProjectStep Two: Configuring the Siemens Client and PC StationStep Three: Connecting the Siemens Client and the Siemens Server DriverStep Four: Inserting Function BlocksStep Five: Creating the DB3 Data BlockStep Six: Inserting PUT FBStep Seven: Downloading to the PLC

# Step One: Creating a New Project

1. To start, open the SIMATIC Manager software and then create a new project. In this example, the project being used is "Setup".

| New Project                         | X                                 |
|-------------------------------------|-----------------------------------|
| User projects Libraries Multiprojec | sts                               |
| Name                                | Storage path                      |
| Russian                             | C:\Program Files\Siemens\Step7\s7 |
| 🞒 Russian_Proj                      | C:\Documents and Settings\Adminis |
| STPAUL_WTP_March_2_2011             | C:\Documents and Settings\Adminis |
|                                     |                                   |
| <                                   |                                   |
|                                     |                                   |
| Add to current multiproject         |                                   |
| Na <u>m</u> e:                      | <u>Т</u> уре:                     |
| Setup                               | Project                           |
|                                     | E Library                         |
| Storage location (path):            | L contrary                        |
| C:\Program Files\Siemens\Step7\s7p  | roj <u>B</u> rowse                |
| ОК                                  | Cancel Help                       |

| SIMATIC Manager - [Setup  | C:\Program Files\Siemens\Step7\s7proj\Setup] |         |
|---------------------------|----------------------------------------------|---------|
| Elle Edit Insert PLC View | Options Window Help                          | - 8 ×   |
| 0 📽 🔐 🖉 🗴 🖻 🖻             | 💼 🛛 🗣 💈 🦕 🏥 🏥 💼 🔇 (No Filter )               | - 7/ 22 |
| Betup                     | 8 MPI(1)                                     |         |

2. Create the Siemens client and PC Station. To do so, right-click in the right pane of the window and then select Insert New Object | SIMATIC 300 Station.

• **Tip**: The Siemens client unit is the active partner or the image of the actual PC. The PC Station is the PC on which the SIMATIC Manager software is running.

| SIMATIC Manager - [Setup                 | - C: Prop   | gram Files\Sien       | ens\Step7\s7pro            | j\Setup]                                                                        |     |
|------------------------------------------|-------------|-----------------------|----------------------------|---------------------------------------------------------------------------------|-----|
| By File Edit Insert PLC View             | Options 1   | Window Help           |                            | -                                                                               | 8 X |
| D 📽 🚼 🕾 🕺 X 🖻 🖻                          | 0           | 2 2 2 1 1             | 圭 🏢 💼 🤇 < No               | Filter > 💌 🋂                                                                    | 182 |
| By Setup                                 | 89 MPI(1    | Cut<br>Copy<br>Poste  | Cbil+X<br>Cbil+C<br>Cbil+Y |                                                                                 |     |
|                                          |             | Delete                | Del                        |                                                                                 |     |
|                                          |             | Insert New Obj<br>PLC | st 🔹                       | SIMATIC 400 Station<br>SIMATIC 300 Station                                      |     |
|                                          |             | Object Propertie      | es Alt+Return              | SIMATIC H Station<br>SIMATIC PC Station<br>Other Station<br>SIMATIC S5<br>PG/PC |     |
|                                          |             |                       |                            | MPI<br>PROFIBUS<br>Industrial Ethernet<br>PTP<br>Foundation Fieldbus            |     |
| Inserts the object to be selected at the | e cursor po | sition.               |                            | S7 Program<br>M7 Program                                                        |     |

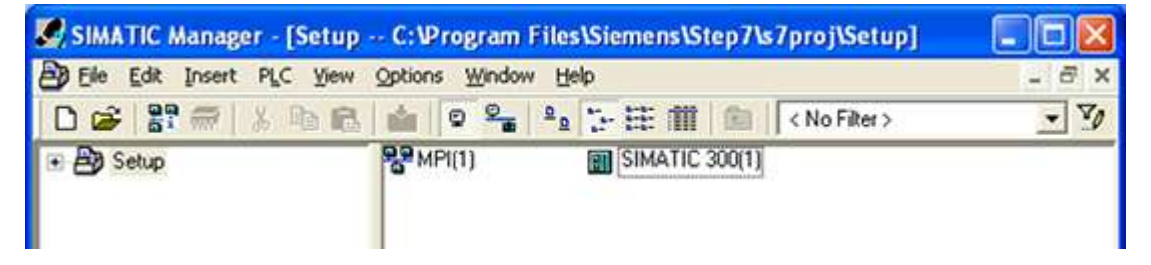

3. Name the new station "SIEMENS-CLIENT" because it represents the communication's active partner.

| SIMATIC Manager - [Setup | C:\Program Files\Siemens\Step7\s7proj\Setup] |       |
|--------------------------|----------------------------------------------|-------|
| Ele Edit Insert PLC View | Options Window Help                          | - 6 × |
| 0 📽 📅 🐖 🖇 🖻 🖻            | 💼 😨 🏪 💁 🧽 🏥 🏥 💼 < No Filter >                | • 7/  |
| 🟵 🎒 Setup                | SIEMENS CLIENT                               |       |

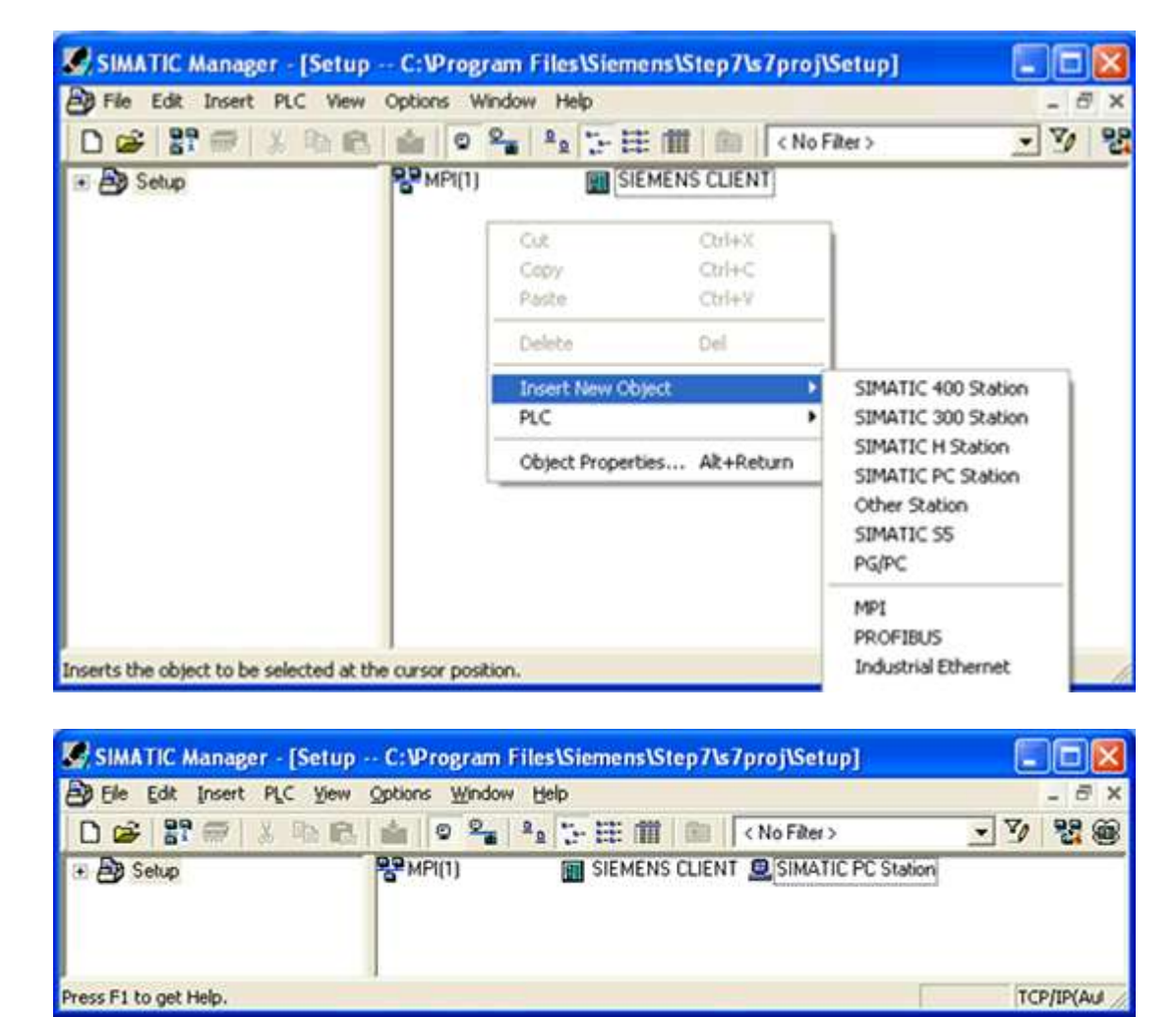

4. Right-click in the right pane of the window and select Insert New Object | SIMATIC PC Station.

For more information, refer to <u>Step Two: Configuring the Siemens Client and PC Station</u>.

#### Step Two: Configuring the Siemens Client and PC Station

Industrial Ethernet (IE) is the protocol used for communication.

1. To start, right-click in the right pane of the SIMATIC Manager window. Select Insert New Object | Industrial Ethernet.

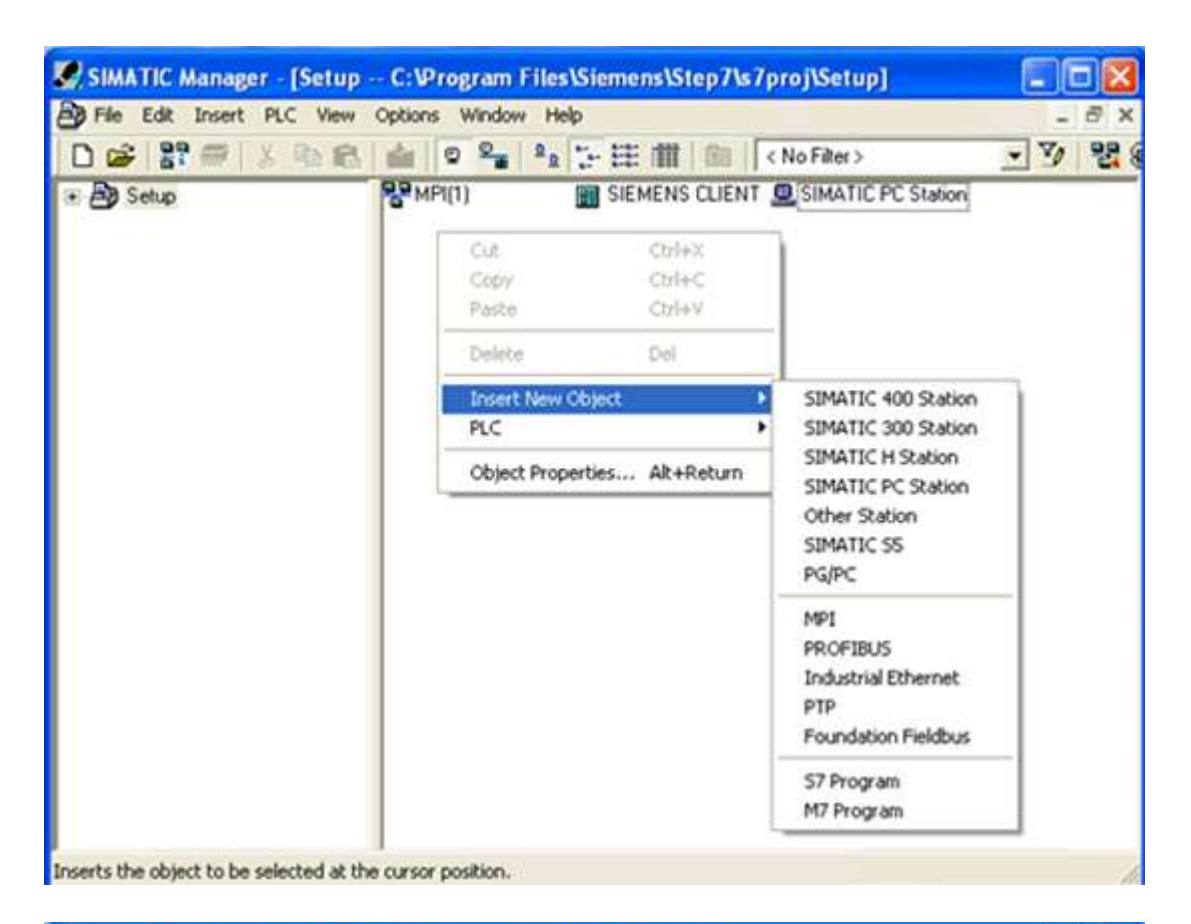

| Be Edit Insert PLC Yew                                      | Options Window Help                 |         | - 8 >                         |
|-------------------------------------------------------------|-------------------------------------|---------|-------------------------------|
| 0 📽 🔐 🕾 🛝 🛍 📾                                               | 💼 🛛 🎭 💁 🏗 🏥 💼 (No Filter >          | • 7     | 20 380 4                      |
| Betup     Setup     SIEMENS CLIENT     B SIMATIC PC Station | SIEMENS CLIENT 🧟 SIMATIC PC Station | PMPI(1) | Ethernet                      |
| ress F1 to get Help.                                        |                                     | TO      | P/IP(Auto) -> VMware Accelera |

2. Select the SIEMENS CLIENT icon in the left pane of the window and double-click Hardware.

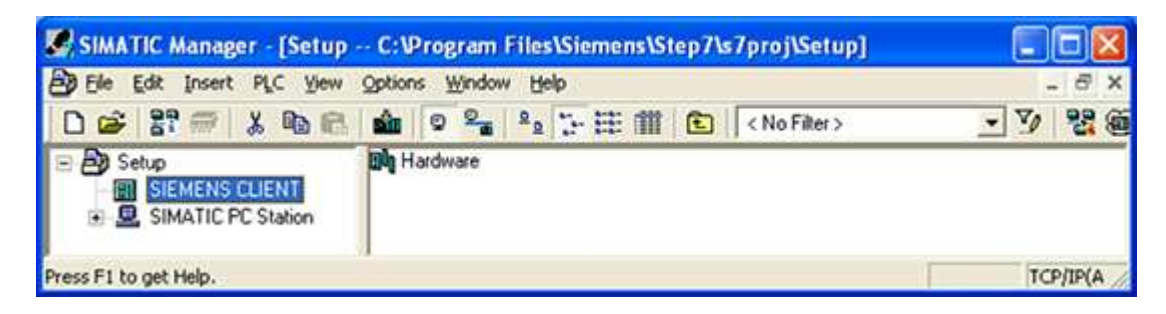

| 💐 HW Config - [SIEMENS CLIENT (Configuration) Setup] |       |
|------------------------------------------------------|-------|
| 🗤 Station Edit Insert PLC View Options Window Help   | _ @ × |
| D 😂 💱 📓 🖓 👘 💼 🏜 🏙 🔀 🗖 🔡 📢                            |       |
|                                                      |       |
|                                                      |       |
|                                                      |       |
| SIEMENS CLIENT                                       |       |
| Slot Designation                                     |       |
|                                                      |       |

- 3. Open the View tab and select Catalog.
- 4. Expand the SIMATIC 300 menu and the Rack 300 menu.

5. To insert the racks, double-click on Rail.

|                                                                                                    | 1 1 1 1 1 1 1 1 1 1 1 1 1 1 1 1 1 1 1 |
|----------------------------------------------------------------------------------------------------|---------------------------------------|
| 1       1         2       3         4       5         5       6         7       -         0       0         1       0         2       0         3       0         4       0         5       0         6       0         1       0         2       0         3       0         4       0         5       0         6       0 | Eind:       Profile:       Standard   |

6. Expand the **PS 300** menu. Double-click on **PS 307 10A** or any other suitable option to insert the power supply into slot 1.

| HW Config - [SIEMENS                                                                                                    | S CLIENT (Configuration) Setup]                                                                                                    |
|----------------------------------------------------------------------------------------------------|----------------------------------------------------------------------------------------------------|
| Station Edit Insert PL                                                                                                    | LC View Options Window Help                                                                                                    |
|                                                                                                    |                                                                                                    |
| OUR     OUR     OUR     OUR     OUR     OUR     OUUR     OUUR | Eind<br>Profile: Standard<br>PROFIBUS DP<br>PROFIBUS PA<br>PROFIBUS PA<br>PROFINET IO<br>SIMATIC 300<br>CP-300<br>CP-300<br>CPU-300<br>CPU-300<br>CPU-300<br>CPU-300<br>CPU-300<br>CPU-300<br>CPU-300<br>CPU-300<br>CPU-300<br>PS 305 2A Dutdoor<br>PS 307 10A<br>PS 307 10A<br>PS 307 2A<br>PS 307 5A<br>PS 307 5A<br>PS 307 5A<br>PS 307 5A<br>CPU-300<br>CPU-300<br>CPU-30 |

7. To insert the CPU, expand both the CPU 300 menu and the CPU 315-2 DP menu.

8. Double-click on the CPU that matches the hardware.

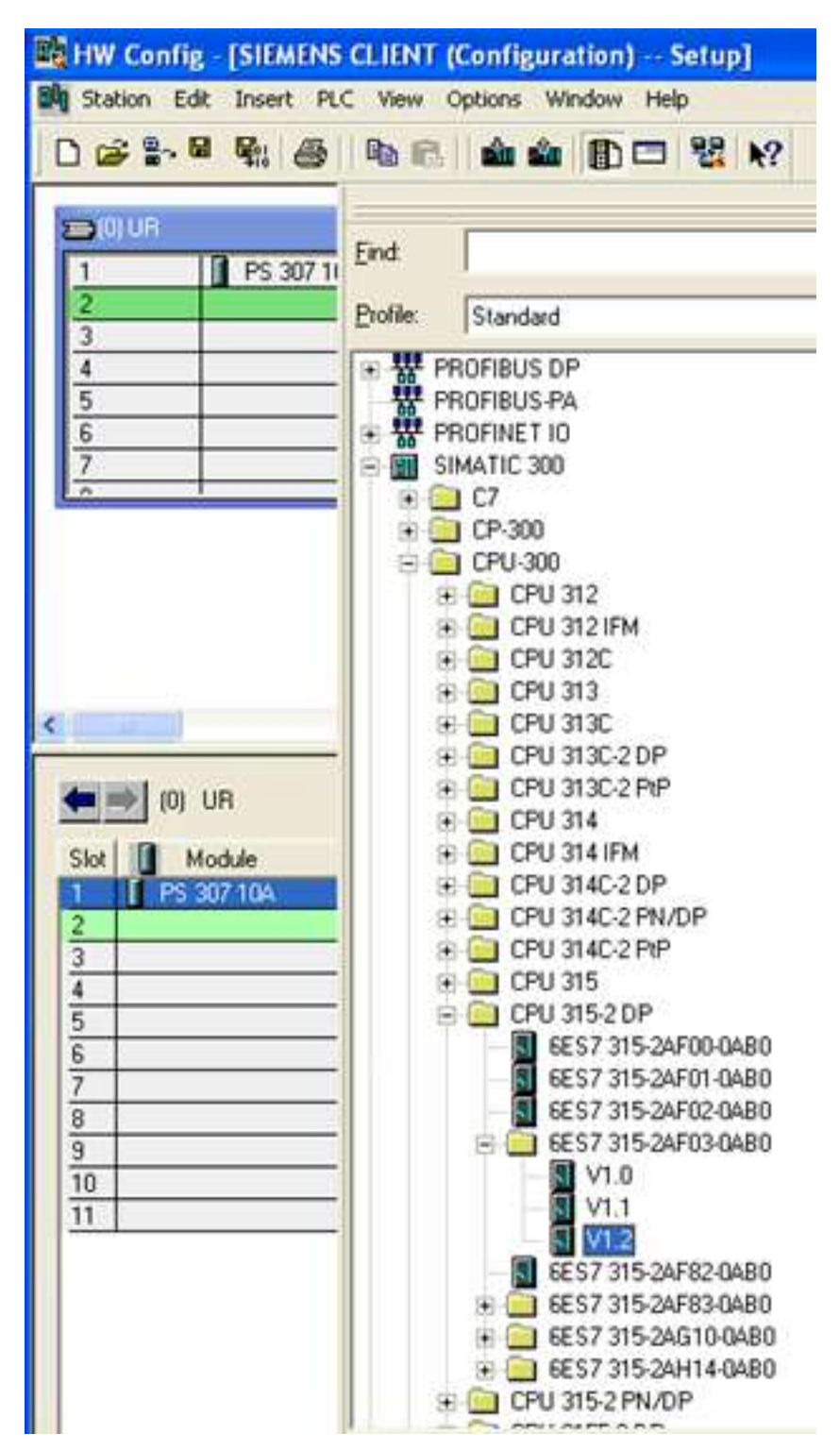

9. To insert the CPU into slot 2, click **OK**.

| Properties       | - PROFIBUS interface DP (R0/S2.1 | ) 🛛 🔀                                                              |
|------------------|----------------------------------|--------------------------------------------------------------------|
| General          | Parameters                       |                                                                    |
| <u>A</u> ddress: |                                  | f a subnet is selected, the next<br>vailable address is suggested. |
| <u>S</u> ubnet:  |                                  |                                                                    |
| not r            | networked                        | <u>N</u> ew                                                        |
|                  |                                  | P <u>r</u> operties                                                |
|                  |                                  | Dejete                                                             |
| ,                |                                  |                                                                    |
| ОК               | ]                                | Cancel Help                                                        |

- 10. To insert the CP, leave slot 3 empty and then click on slot 4 in the racks.
- 11. Expand both the **CP 300** menu and the **Industrial Ethernet** menu.
- 12. Double-click on the CP that matches the hardware.

| HW Config - [SIEMENS                                                                                                    | CLIENT (Configuration) Setup]                                                                                                    |
|----------------------------------------------------------------------------------------------------|----------------------------------------------------------------------------------------------------|
| Station Edit Insert PL                                                                                                    | C View Options Window Help                                                                                                    |
|                                                                                                    |                                                                                                    |
| Image: Constraint of the second second sec | Eind:<br>Profile: Standard<br>PROFIBUS DP<br>PROFIBUS-PA<br>PROFIBUS-PA<br>PROFINET IO<br>SIMATIC 300<br>C7<br>C7<br>C7<br>C7<br>CP-300 |
| (0) UR<br>Slot Module<br>1 PS 307 10A<br>2 CPU 315-2 DP<br>X2 DP<br>3                                                                                                    |                                                                                                    |
| 4<br>5<br>6<br>7<br>8<br>9<br>10<br>11                                                                                                    |                                                                                                    |

| Properties - Ethernet interface CP 343-                                                                  | 1 (R0/S4)                                                                          | × |
|----------------------------------------------------------------------------------------------------|------------------------------------------------------------------------------------|---|
| General Parameters                                                                                       |                                                                                    | 1 |
| MAC address:                                                                                             | If a subnet is selected,<br>the next available addresses are suggested.            |   |
| IP protocol is being used         IP address:       192.168.0.1         Subnet mask:       255.255.255.0 | Gateway<br>© <u>D</u> o not use router<br>© <u>U</u> se router<br><u>A</u> ddress: |   |
| <u>S</u> ubnet:<br>not networked<br>Ethernet                                                             | <u>N</u> ew<br>P <u>r</u> operties<br>De <u>l</u> ete                              |   |
| ОК                                                                                                    | Cancel Help                                                                        |   |

13. Enter the PLC's IP address and subnet mask. Select Ethernet from the subnet box.

14. Click **OK** to configure the Siemens client.

| Properties - Ethernet interface CP 343-1 (R0/S4)                                     | $\mathbf{X}$ |
|--------------------------------------------------------------------------------------|--------------|
| General Parameters                                                                   |              |
| Set MAC address / use ISO protocol                                                   |              |
| MAC address: If a subnet is selected,<br>the next available addresses are suggested. |              |
| IP protocol is being used                                                            |              |
| IP address: 192.168.0.1 Gateway                                                      |              |
| Subnet mask: 255.255.255.0                                                           |              |
| Address:                                                                             |              |
| Subnet:                                                                              |              |
| not networked<br>Ethernet                                                            |              |
| Properties                                                                           |              |
| Dejete                                                                               |              |
|                                                                                      |              |
| OK Cancel Help                                                                       |              |

- 15. Once finished, open the **View** tab and select **Catalog** to hide the catalog window.
- 16. Save and exit the HW Configuration window.
- 17. To configure the PC station, click on the SIMATIC PC Station in the left pane of the SIMATIC Manager window.
- 18. Double-click on **Configuration**.

| SIMATIC Manager - [Setup                       | C:\Program Files\Siemens\Step7\s7proj\Setup] |           |
|------------------------------------------------|----------------------------------------------|-----------|
| B Ele Edit Insert PLC View                     | Options Window Help                          | _ @ X     |
| 0 📽 🔐 🛲 👗 🐿 🖻                                  | 💼 🛛 🐾 🔒 🦕 🖽 🏥 🔁 🔇 (No Filter)                | · 7/ 22 @ |
| Setup     SEMENS CLIENT     SIMATIC PC Station | Dig Configuration                            |           |
| Press F1 to get Help.                          |                                              | TCP/IP(A  |

19. Click on the View tab and select Catalog.

- 20. Expand both the SIMATIC PC Station menu and the CP Industrial Ethernet menu.
- 21. Double-click on General or any other suitable option.

| HW Config - [SIMATIC                                                                                                    | PC Station (Configuration) Setup]                                                                                                    |
|----------------------------------------------------------------------------------------------------|----------------------------------------------------------------------------------------------------|
| Station Edit Insert PL                                                                                                    | C View Options Window Help                                                                                                    |
| 0 📽 🐂 🚳                                                                                                    | 12 C 📾 🏟 🗊 🗖 🔡 K?                                                                                                    |
| (0) PC     1     2     3     4     5     6     7     7     0     (0) PC     1     2     3     4     5     6     7     7     0     Module (     1     2     3     4     5     6     7     7     8     0 | Eind<br>Erofile: Standard<br>PROFIBUS DP<br>PROFIBUS PA<br>PROFIBUS PA<br>PROFINET IO<br>SIMATIC 300<br>SIMATIC 400<br>SIMATIC PC Based Control 300/400<br>SIMATIC PC Station<br>Controller<br>Controller<br>CP Industrial Ethernet<br>CP 1611<br>CP 1511<br>CP 1512<br>CP 1604<br>CP 1613<br>CP 1613<br>CP 1616<br>CP 1616<br>CP 1616<br>CP 1616<br>CP 1618<br>CP 1618<br>CP 1623<br>CP 1628<br>CP 1628<br>CP 16 |
| 8<br>9<br>10                                                                                                    | CP 1626     E General     CP PROFIBUS     HMI                                                                                                    |
| 11                                                                                                    | 😟 📴 User Application                                                                                                    |

| Properties - Ethernet interface IE Gene                                      | ral (R0/S1)                                    | X |
|------------------------------------------------------------------------------|------------------------------------------------|---|
| General Parameters                                                           |                                                | 1 |
| Set MAC address / use ISD protocol                                           | If a subnet is selected,                       |   |
| IP protocol is being used                                                    | the next available addresses are suggested.    |   |
| IP address:         192.168.0.1           Subnet mask:         255.255.255.0 | Gateway<br>© Do not use router<br>© Use router |   |
| <u>S</u> ubnet:                                                              | Address:                                       |   |
| not networked<br>Ethernet                                                    | New<br>Properties                              |   |
|                                                                              | Delete                                         |   |
| ОК                                                                           | Cancel Help                                    |   |

- 22. Enter the IP address of the PC running the SIMATIC Manager software, in addition to the correct subnet mask.
- 23. Select Ethernet from the subnet box.

24. Click **OK** to configure the PC station.

| Properties - Ethernet interface IE General (R0/S1)                                   | × |
|--------------------------------------------------------------------------------------|---|
| General Parameters                                                                   |   |
| Set MAC address / use IS <u>D</u> protocol                                           |   |
| MAC address: If a subnet is selected,<br>the next available addresses are suggested. |   |
| IP protocol is being used                                                            |   |
| IP address: 192.168.0.2 Gateway                                                      |   |
| Subnet mask: 255.255.255.0                                                           |   |
| Address:                                                                             |   |
| Subnet:                                                                              |   |
| Ethernet <u>N</u> ew                                                                 |   |
| Properties                                                                           |   |
| Dejete                                                                               |   |
|                                                                                      |   |
| OK Cancel Help                                                                       |   |

- 25. Once finished, open the View tab and select Catalog to hide the catalog window.
- 26. Save and exit the HW Configuration window.
- For more information, refer to Step Three: Connecting the Client and the Server Driver.

# Step Three: Connecting the Siemens Client and the Siemens Server Driver

Once the Siemens client and the PC Station have been successfully configured, the Siemens client and the Siemens server must be connected.

1. To start, open the **Options** tab in the SIMATIC Manager window and select **Configure Network**.

| Ethernet<br>Industrial Ethernet             | 1        |   |
|---------------------------------------------|----------|---|
| MPI(1)<br>MPI                               |          |   |
| SIEMENS CLIENT<br>CFU OP CP<br>343-1<br>2 2 | <u>n</u> |   |
|                                             |          | ~ |

2. Click on the Siemens client's CPU 315-2 DP block. A series of rows should be displayed in the lower half of the window.

| 👪 NetPro - [Setu           | p (Network) C:\Pro   | ogram Files\\                   | Step7\s7proj\Setup] |                           |
|----------------------------|----------------------|---------------------------------|---------------------|---------------------------|
| Network Edit               | Insert PLC View Opti | ons <u>Wi</u> ndow <u>H</u> elp |                     | - 8 ×                     |
| <b>₽</b> ■ #: @            |                      |                                 | 1 ! N?              |                           |
| Ethernet<br>Jock strial Et | barnat               |                                 | 1                   | î                         |
|                            | TREFFEL              |                                 |                     |                           |
| MPI(1)                     |                      |                                 |                     |                           |
| 101-1                      |                      |                                 |                     |                           |
|                            |                      |                                 |                     |                           |
| SIEN                       | MENS CLIENT          | SIMAT                           | IC PC Station       |                           |
| EIIII SPU                  | DP CP<br>343-1       | IE<br>Genera                    |                     |                           |
|                            |                      |                                 |                     |                           |
| 2                          | 2                    |                                 |                     |                           |
|                            |                      |                                 |                     | ~                         |
| <                          | 142                  | 1                               |                     | 2                         |
| Local ID                   | Partner ID           | Partner                         | Туре                | ^^                        |
|                            |                      |                                 |                     |                           |
|                            |                      |                                 |                     |                           |
|                            |                      |                                 |                     |                           |
| 140                        |                      |                                 |                     | ×                         |
| ¢ .                        |                      |                                 | TOMOLA              | 2                         |
| Ready                      |                      |                                 | TCP/IP(AUC          | o) -> vinware Acceleratec |

3. Right-click on the first row and select Insert New Connection.

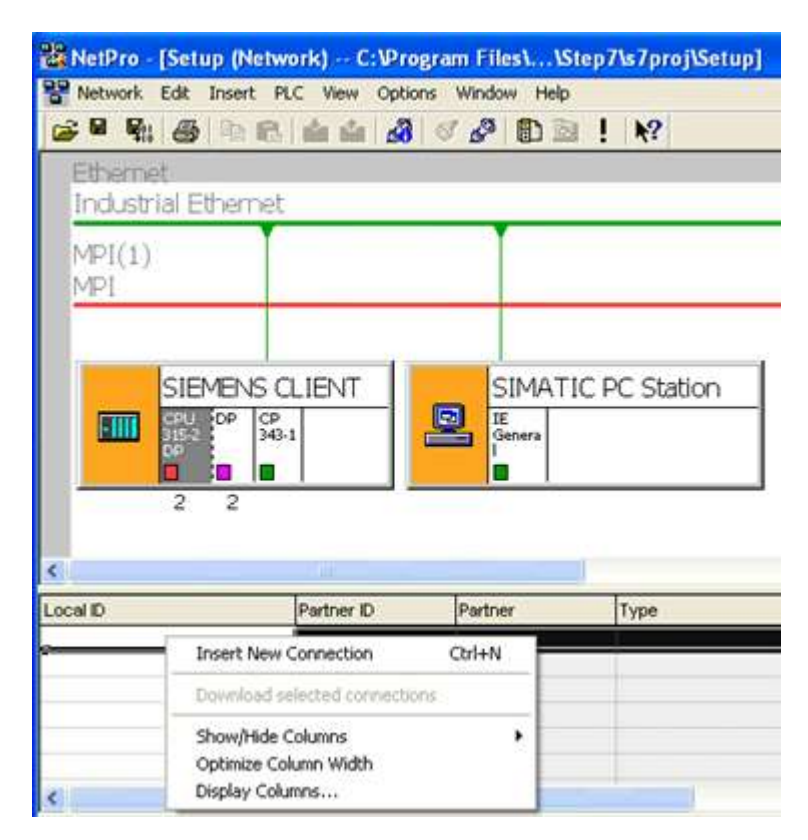

4. Click OK.

| Insert New Connection                                                                                                    |
|----------------------------------------------------------------------------------------------------|
| Connection Partner                                                                                                    |
| In the current project     Setup     Imspecified     All broadcast stations     All multicast stations     In unknown project |
| Project: <u><b>±</b></u> Station:     (Unspecified)       Module:                                                             |
| Connection                                                                                                    |
| Type: S7 connection                                                                                                    |
| Display properties before inserting                                                                                           |
| OK <u>Apply</u> Cancel Help                                                                                                   |

| .ocal Connec                                                            | tion End Point                                                                                                    | Block Parameters                                                  |          |
|-------------------------------------------------------------------------|----------------------------------------------------------------------------------------------------|-------------------------------------------------------------------|----------|
| Longgured                                                               | a dynamic connection                                                                                                | Local ID (Hex): W#16#                                             |          |
| Configured                                                              | d at one end                                                                                                    | ji i                                                              | - ID }   |
| <ul> <li>Establish a</li> </ul>                                         | an active connection                                                                                                | Default                                                           | 1        |
| Send oper                                                               | aling mode messages                                                                                                 |                                                                   | hand     |
|                                                                         |                                                                                                    |                                                                   |          |
| a waa aa                                                                |                                                                                                    |                                                                   |          |
| Connection P                                                            | atio                                                                                                    |                                                                   |          |
| Connection P                                                            | ath<br>Lo <u>c</u> al                                                                                               | Partner                                                           |          |
| Connection P                                                            | Logal<br>SIEMENS CLIENT/<br>CPU 315-2 DP                                                                            | Part <u>p</u> er                                                  |          |
| Connection P<br>End Point:<br>nt <u>e</u> rface:                        | Logal<br>SIEMENS CLIENT/<br>CPU 315-2 DP<br>CP 343-1(R0/S4)                                                         | Partger Unspecified Unspecified                                   | ÷        |
| Connection P<br>End Point:<br>nt <u>e</u> rface:<br>Subnet:             | ath<br>Logal<br>SIEMENS CLIENT/<br>CPU 315-2 DP<br>CP 343-1(R0/S4)<br>Ethernet [Industrial Ethernet]                | Partner Unspecified Unspecified [Industrial Ethernet]             | 2        |
| Connection P<br>End Point:<br>nt <u>e</u> rface:<br>Subnet:<br>Address: | ath<br>Logal<br>SIEMENS CLIENT/<br>CPU 315-2 DP<br>CP 343-1(R0/S4)<br>Ethernet [Industrial Ethernet]<br>192.168.0.1 | Partger Unspecified Unspecified Unspecified [Industrial Ethernet] | ž        |
| Connection P<br>End Point:<br>nt <u>e</u> rface:<br>Subnet:<br>Address: | ath<br>Logal<br>SIEMENS CLIENT/<br>CPU 315-2 DP<br>CP 343-1(R0/S4)<br>Ethemet [Industrial Ethemet]<br>192.168.0.1   | Partger Unspecified Unspecified [Industrial Ethernet]             | <u>*</u> |

5. Enter the IP address of the machine on which the Siemens TCP/IP Server Ethernet ドライバー runs.

| ocal Connec                                              | tion End Point                                                                                             | - Block Parameters                                                               |
|----------------------------------------------------------|----------------------------------------------------------------------------------------------------|----------------------------------------------------------------------------------|
| Configured                                               | dynamic connection                                                                                         | Local ID (Hex): W#16#1                                                           |
|                                                          | at one end                                                                                                 |                                                                                  |
| 🗸 Establish a                                            | in active connection                                                                                       |                                                                                  |
| Send oper                                                | aling mode messages                                                                                        | Default                                                                          |
|                                                          | Logal                                                                                                    | Partner                                                                          |
| End Point:                                               | Logal<br>SIEMENS CLIENT/<br>CPU 315-2 DP                                                                   | Part <u>n</u> er<br>Unspecified                                                  |
| End Point:<br>Int <u>e</u> rface:                        | Logal<br>SIEMENS CLIENT/<br>CPU 315-2 DP<br>CP 343-1(R0/S4)                                                | Partner Unspecified Unspecified Unspecified                                      |
| End Point:<br>Int <u>e</u> rface:<br>Subnet:             | Logal<br>SIEMENS CLIENT/<br>CPU 315-2 DP<br>CP 343-1(R0/S4)<br>Ethemet [Industrial Ethemet]                | Partger Unspecified Unspecified Unspecified [Industrial Ethernet]                |
| End Point:<br>Int <u>e</u> rface:<br>Subnet:<br>Address: | Logal<br>SIEMENS CLIENT/<br>CPU 315-2 DP<br>CP 343-1(R0/S4)<br>Ethemet [Industrial Ethemet]<br>192.168.0.1 | Partger Unspecified Unspecified Unspecified [Industrial Ethernet] [192.168.111.6 |

6. Click **Address Details** and enter the rack/slot values of the device in the unsolicited driver with which the Siemens client should communicate.

| Address Details                       |                             |             |
|---------------------------------------|-----------------------------|-------------|
|                                       | Local                       | Partner     |
| End Point:                            | SIEMENS CLIENT/<br>CP 343-1 | Unspecified |
| <u>R</u> ack/Slot:                    | 0 4                         | 0 4         |
| <u>C</u> onnection Resource<br>(hex): | 10 💌                        | 03 💌        |
| TSAP:                                 | 10.04                       | 03.04       |
| S7 Subnet ID:                         | 0071 - 0002                 |             |
| ОК                                    |                             | Cancel Help |

7. Click **OK** twice to successfully connect the Siemens client and server drivers. The Siemens client uses these settings to communicate with the destination device at rack 0 and slot 2.

| 🏭 NetPro - [Setu | up (Network) C:\Pro   | gram Files\\S                  | tep7\s7proj\Setup] |       |
|------------------|-----------------------|--------------------------------|--------------------|-------|
| Network Edit     | Insert PLC View Optio | ns <u>W</u> indow <u>H</u> elp |                    | - 8 × |
| 😹 🖬 🗞 🎒          | Pa 名 🧰 🏜 🖓            | S & D 3                        | ! N?               |       |
| Ethernet         |                       |                                |                    | 1     |
| Industrial Et    | thernet               |                                |                    |       |
| MDI(1)           |                       |                                |                    |       |
| MPI              |                       |                                |                    |       |
|                  |                       |                                |                    |       |
|                  |                       |                                |                    |       |
| SIE              | MENS CLIENT           | SIMATI                         | C PC Station       |       |
|                  | DP CP<br>343-1        | IE<br>Genera                   |                    |       |
| DP               |                       |                                |                    |       |
| 2                | 2                     |                                |                    |       |
|                  |                       |                                |                    | ~     |
| <                |                       |                                |                    | 2     |
| Local ID         | Partner ID            | Partner                        | Туре               | ^     |
| 1                |                       | Unknown                        | S7 connection      |       |
|                  |                       |                                |                    |       |
|                  |                       |                                |                    |       |
|                  |                       |                                |                    |       |
|                  | 11                    |                                |                    | 3     |
| <u> </u>         |                       |                                |                    | 100   |

• Note: The Local ID number (=1) identifies the connection between the two partners. This number is used later when creating function blocks for reading and writing data.

- 8. Save and compile the data by opening the Network tab and selecting Save and Compile. Click OK.
  - **Note:** There should be no errors on compilation.

| Save and Compile                                                               | < |
|--------------------------------------------------------------------------------|---|
| Compile<br>Compile and check <u>everything</u><br>Compile changes <u>o</u> nly |   |
| OK Cancel Help                                                                 |   |

For more information, refer to <u>Step Four: Inserting Function Blocks</u>.

# **Step Four: Inserting Function Blocks**

Once the Siemens client has been configured and connected with the Siemens server or unsolicited driver, it must also be prepared to generate requests for the unsolicited partner. This is done by creating function blocks, which can be used to read data from or write data to an unsolicited driver. The function block (FB) used for reading data in this example is FB14 (GET). The function block (FB) for writing data is FB15 (PUT).

- 1. Expand the Siemens client menu, the CPU 315-2 DP menu, and the S7 Program[1] menu.
- 2. Double-click on **Blocks** and **OB1**.

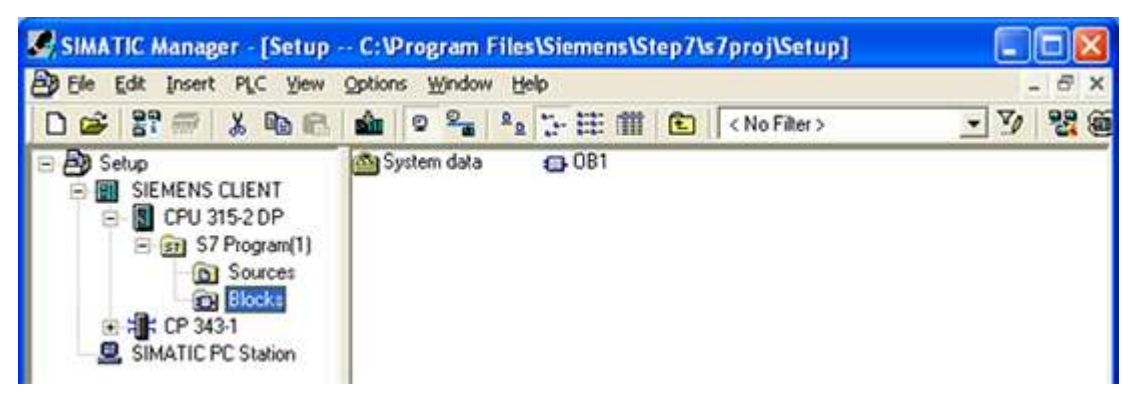

3. LAD, STL, or FBD can be used to create function blocks. In this example, FBD is used. In the LAD/STL/FBD window, click on the **Insert** menu.

| Mame     | Data Tem | Address | Common t                                                  |
|----------|----------|---------|-----------------------------------------------------------|
| 081 EV   | Byte     | 0.0     | Bits 0-3 = 1 (Coming event), Bits 4-7 = 1 (Event class 1) |
| B 081 SC | Byte     | 1.0     | 1 (Cold restart scan 1 of OB 1), 3 (Scan 2-n of OB 1)     |
| B OB1 PR | Byte     | 2.0     | Priority of OB Execution                                  |
| B 081 08 | Byte     | 3.0     | 1 (Organization block 1, OB1)                             |
| B OB1 RE | Byte     | 4.0     | Reserved for system                                       |
| 081_RE   | Byte     | 5.0     | Reserved for system                                       |
| 081_PR   | Int      | 6.0     | Cycle time of previous OB1 scan (milliseconds)            |
| B OB1_MI | Int      | 8.0     | Minimum cycle time of OB1 (milliseconds)                  |
| 081_MA   | Int      | 10.0    | Maximum cycle time of OS1 (milliseconds)                  |
| 081 DA   | Date     | 12.0    | Date and time OB1 started                                 |
| 2        |          |         |                                                           |
|          |          |         | 1                                                         |

4. Click Program Elements.

| ] 😅 🐐            | Block Te          | mplate    |         | 39 ●   ●   ●     0     □ ●   □ ●   □ ●   □ ●   □ ●   □ ●   □ ●   □ ●   □ ●   □ ●   □ ●   □ ●   □ ●   □ ●   □ ●   □ ●   □ ●   □ ●   □ ●   □ ●   □ ●   □ ●   □ ●   □ ●   □ ●   □ ●   □ ●   □ ●   □ ●   □ ●   □ ●   □ ●   □ ●   □ ●   □ ●   □ ●   □ ●   □ ●   □ ●   □ ●   □ ●   □ ●   □ ●   □ ●   □ ●   □ ●   □ ●   □ ●   □ ●   □ ●   □ ●   □ ●   □ ●   □ ●   □ ●   □ ●   □ ●   □ ●   □ ●   □ ●   □ ●   □ ●   □ ●   □ ●   □ ●   □ ●   □ ●   □ ●   □ ●   □ ●   □ ●   □ ●   □ ●   □ ●   □ ●   □ ●   □ ●   □ ●   □ ●   □ ●   □ ●   □ ●   □ ●   □ ●   □ ●   □ ●   □ ●   □ ●   □ ●   □ ●   □ ●   □ ●   □ ●   □ ●   □ ●   □ ●   □ ●   □ ●   □ ●   □ ●   □ ●   □ ●   □ ●   □ ●   □ ●   □ ●   □ ●   □ ●   □ ●   □ ●   □ ●   □ ●   □ ●   □ ●   □ ●   □ ●   □ ●   □ ●   □ ●   □ ●   □ ●   □ ●   □ ●   □ ●   □ ●   □ ●   □ ●   □ ●   □ ●   □ ●   □ ●   □ ●   □ ●   □ ●   □ ●   □ ●   □ ●   □ ●   □ ●   □ ●   □ ●   □ ●   □ ●   □ ●   □ ●   □ ●   □ ●   □ ●   □ ●   □ ●   □ ●   □ ●   □ ●   □ ●   □ ●   □ ●   □ ●   □ ●   □ ●   □ ●   □ ●   □ ●   □ ●   □ ●   □ ●   □ ●   □ ●   □ ●   □ ●   □ ●   □ ●   □ ●   □ ●   □ ●   □ ●   □ ●   □ ●   □ ●   □ ●   □ ●   □ ●   □ ●   □ ●   □ ●   □ ●   □ ●   □ ●   □ ●   □ ●   □ ●   □ ●   □ ●   □ ●   □ ●   □ ●   □ ●   □ ●   □ ●   □ ●   □ ●   □ ●   □ ●   □ ●   □ ●   □ ●   □ ●   □ ●   □ ●   □ ●   □ ●   □ ●   □ ●   □ ●   □ ●   □ ●   □ ●   □ ●   □ ●   □ ●   □ ●   □ ●   □ ●   □ ●   □ ●   □ ●   □ ●   □ ●   □ ●   □ ●   □ ●   □ ●   □ ●   □ ●   □ ●   □ ●   □ ●   □ ●   □ ●   □ ●   □ ●   □ ●   □ ●   □ ●   □ ●   □ ●   □ ●   □ ●   □ ●   □ ●   □ ●   □ ●   □ ●   □ ●   □ ●   □ ●   □ ●   □ ●   □ ●   □ ●   □ ●   □ ●   □ ●   □ ●   □ ●   □ ●   □ ●   □ ●   □ ●   □ ●   □ ●   □ ●   □ ●   □ ●   □ ●   □ ●   □ ●   □ ●   □ ●   □ ●   □ ●   □ ●   □ ●   □ ●   □ ●   □ ●   □ ●   □ ●   □ ●   □ ●   □ ●   □ ●   □ ●   □ ●   □ ●   □ ●   □ ●   □ ●   □ ●   □ ●   □ ●   □ ●   □ ●   □ ●   □ ●   □ ●   □ ●   □ ●   □ ●   □ ●   □ ●   □ ●   □ ●   □ ●   □ ●   □ ●   □ ●   □ ●   □ ●   □ ●   □ ●   □ ●   □ ●   □ ●   □ ●   □ ●   □ ●   □ ●   □ ●   □ ●   □ ●   □ ●   □ ●   □ ●   □ ●   □ ●   □ ●   □ ● |
|------------------|-------------------|-----------|---------|----------------------------------------------------------------------------------------------------|
| Content          | Declara           | tion Line | Alt+Ins | erface\TEMP'                                                                                                    |
| Name<br>Na OB1 1 | Network           |           | Chri+R  | Sits 0-3 = 1 (Coming event) Bits 4-7 = 1 (Event class                                                                                                    |
| UB OB1 S         | Network<br>Symbol | k Comment | Chi+J   | 1 (Cold restart scan 1 of OB 1), 3 (Scan 2-n of OB 1)<br>Priority of OB Execution                                                                                                    |
| 1 OB1 0          | Program           | Elements  | Ctrl+G  | 1 (Organization block 1, OB1)                                                                                                    |
| B OB1 RE         | By                | /te       | 4.0     | Reserved for system                                                                                                    |
| D OB1_RE         | Bi                | /te       | 5.0     | Reserved for system                                                                                                    |
| D OB1_PR         | II                | 36        | 6.0     | Cycle time of previous OB1 scan (milliseconds)                                                                                                    |
| DB1_MI           | II                | at.       | 8.0     | Minimum cycle time of OB1 (milliseconds)                                                                                                    |
| CB1_MA           | II                | nt.       | 10.0    | Maximum cycle time of OB1 (milliseconds)                                                                                                    |
| 10 OB1_DA        | ···   De          | ate       | 12.0    | Date and time OB1 started                                                                                                    |
| OB1 : "M         | ain Pi            | ogram     | Sweep ( | ycle)"                                                                                                    |
| Comment:         |                   |           |         | • 0000                                                                                                    |

5. Expand the Libraries, SIMATIC\_NET\_CP, and CP 300 menus.

6. Double-click on FB14 GET to insert a function block to read data.

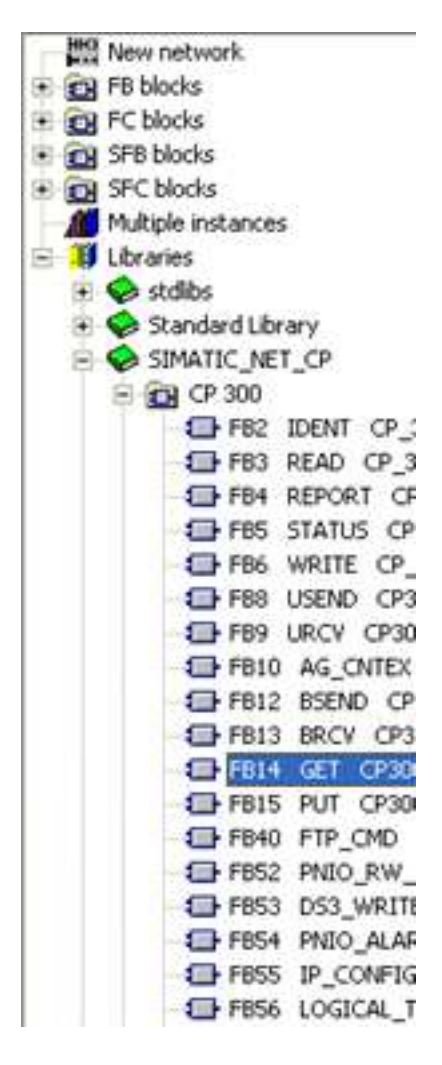

7. Close the Program Elements window. "FB14" should be inserted as shown below.

| Contents Of                                         | : 'Enviror                               | went\Inter                 | face\TEMP'                                               |
|-----------------------------------------------------|------------------------------------------|----------------------------|----------------------------------------------------------|
| Name                                                | Data Typ                                 | e Address                  | Comment                                                  |
| OB1_EV                                              | . Byte                                   | 0.0                        | Bits 0-3 = 1 (Coming event), Bits 4-7 = 1 (Event class 1 |
| OB1_SC                                              | . Byte                                   | 1.0                        | 1 (Cold restart scan 1 of OB 1), 3 (Scan 2-n of OB 1)    |
| OB1_PR                                              | . Byte                                   | 2.0                        | Priority of OB Execution                                 |
| B OB1_OB                                            | . Byte                                   | 3.0                        | 1 (Organization block 1, OB1)                            |
| OB1_RE                                              | . Byte                                   | 4.0                        | Reserved for system                                      |
| BOB1_RE                                             | . Byte                                   | 5.0                        | Reserved for system                                      |
| B OB1_PR                                            | . Int                                    | 6.0                        | Cycle time of previous OB1 scan (milliseconds)           |
| B OB1_MI                                            | . Int                                    | 8.0                        | Minimum cycle time of OB1 (milliseconds)                 |
| OB1_MA                                              | . Int                                    | 10.0                       | Maximum cycle time of OB1 (milliseconds)                 |
| BOB1_DA                                             | . Date                                   | 12.0                       | Date and time OB1 started                                |
|                                                     |                                          |                            |                                                          |
| 081 : "Mai                                          | n Program                                | Ѕиеер (Сус                 | ·le) "                                                   |
| DB1 : "Mai<br>Comment:                              | n Program                                | Ѕиеер (Сус                 | le)"                                                     |
| DB1 : "Mai<br>Comment:                              | n Program                                | Sweep (Сус                 | le)"                                                     |
| 281 : "Mai<br>Comment:<br>B <mark>jictwork 1</mark> | n Program                                | Sweep (Cyc<br><b>???</b>   | :le) "                                                   |
| 281 : "Mai<br>Comment:<br>B Network                 | n Program<br>: Title:                    | Sweep (Cyc<br>777<br>"GET" | :le) "                                                   |
| 081 : "Mai<br>Conment:<br>] Network                 | n Program                                | Sweep (Cyc<br>777<br>"GET" | :le} "                                                   |
| DB1 : "Mai<br>Comment:<br>B Network                 | n Program                                | Sweep (Cyc<br>???<br>"GET" | NDR                                                      |
| DB1: "Mai<br>Comment:<br>] Network 1                | n Program<br>: Title:<br>EN<br>REQ<br>ID | Sweep (Cyc<br>777<br>"GET" | *le}"                                                    |
| DB1 : "Mai<br>Comment:<br>∃ Network                 | n Program                                | Sweep (Сус<br>???<br>"GET" | NDR<br>ERROR<br>STATUS                                   |
| 081 : "Mai<br>Comment:<br>Metwork                   | n Program                                | Sweep (Cyc<br>777<br>"GET" | NDR<br>ERROR<br>STATUS                                   |

8. Associate a data block (DB) with the function block (FB). To do so, click above the FB where there are three red question marks.

9. Enter the name of a data block. In this example, it is "DB2".

|                                                                                                    | Contents Of: 'Enviro                                                                                                    | ament\Inter                                                                        | fice TERP'                                                                                                    |
|----------------------------------------------------------------------------------------------------|----------------------------------------------------------------------------------------------------|------------------------------------------------------------------------------------|----------------------------------------------------------------------------------------------------|
| CB Interface<br>CB TERF<br>TO COL_EV_CLASS<br>TO COL_EV_CLASS<br>TO COL_EVICE<br>TO COL_EVICE<br>TO COL_EVICE<br>TO COL_EXECUTE<br>TO COL_EXECUTE<br>TO COL_EXECUTE<br>TO COL_EXECUTE<br>TO COL_EXECUTE<br>TO COL_EXECUTE                                                                                                    | Name         Data Ty           10         01_U/         Byte           10         01_U/         Byte           10         01_U/         Byte           10         01_U/         Byte           10         01_U/         Byte           10         01_U/         Byte           10         01_U/         Byte           10         01_U/U         Byte           10         01_U/U         Byte           10         01_U/U         Byte           10         01_U/U         Byte           10         01_U/U         Byte           10         01_U/U         Byte           10         01_U/U         Byte           10         01_U/U         Date | pe Address<br>0.0<br>1.0<br>2.0<br>3.0<br>4.0<br>5.0<br>6.0<br>0.0<br>10.0<br>12.0 | Comment<br>Bits 0-3 = 1 (Coming event), Bits 4-7 = 1 (Event class<br>1 (Cold restart scan 1 of OB 1), 3 (Scan 2-n of OB 1)<br>Priority of OB Execution<br>1 (Organization block 1, OB1)<br>Reserved for system<br>Reserved for system<br>Cycle time of previous OB1 scan (milliseconds)<br>Hinisum cycle time of OB1 (milliseconds)<br>Raxisum cycle time of OB1 (milliseconds)<br>Date and time OB1 started |
|                                                                                                    |                                                                                                    |                                                                                    |                                                                                                    |
| 001 : "Main Program Sweep<br>Comment:                                                                                                    | (cycle) =                                                                                                    |                                                                                    |                                                                                                    |
| Comment:<br>Comment:<br>Com | (cycle) =<br>2<br>4<br>From a<br>CPU                                                                                                    | ]                                                                                  |                                                                                                    |
| Comment:<br>Comment:                                                                                                    | (cycle) =<br>2<br>4<br>From a<br>cpu<br>r                                                                                                    | ]                                                                                  |                                                                                                    |

10. Click Yes to create the data block.

| LAD/STL    | ./FBD (30:150)                                       |                        |
|------------|------------------------------------------------------|------------------------|
| <u>.</u>   | The instance data block DB 2 of want to generate it? | loes not exist. Do you |
| <u>Y</u> e | s <u>N</u> o                                         | Help                   |

- 11. Fill in the other details as appropriate for the fields in the function block. Users should consider the following:
  - "ADDR\_1" is the address on the destination device in the unsolicited driver.
  - "RD\_1" is the address local to the PLC.
  - The value at the remote address specified by "ADDR\_1" is written (GET) to the local address specified by "RD\_1".
  - Enter the Local ID number that was generated when setting up the connection between the Siemens client and the Siemens server driver in the ID field. In this example, the Local ID number is 1.

The number of bytes in both the "ADDR\_1" and "RD\_1" fields should be same for the unsolicited driver to respond correctly. Otherwise, an error occurs.

|                                                                                                    | Contents Of: "Enviro                                                                    | nment\Interfac | e\TEMP! |                                                     |
|----------------------------------------------------------------------------------------------------|-----------------------------------------------------------------------------------------|----------------|---------|-----------------------------------------------------|
| G Incertace                                                                                                    | Hane                                                                                    | Data Typ       | Address | Connent                                             |
| S OF TERP                                                                                                    | SH COL EV CLASS                                                                         | Byte           | 0.0     | Bits 0-3 = 1 (Coming event), Bits 4-7 = 1 (Event c) |
| D OBI_EV_CLASS                                                                                                    | UB OB1_BCAN_1                                                                           | Byte           | 1.0     | 1 (Cold restart scan 1 of 08 1), 3 (Bean 2-n of 08  |
| W OB1_BCAN_1                                                                                                    | OB OBL_PRIORITY                                                                         | Byte           | 2.0     | Printity of CO Execution                            |
| TO OBL OB NUMBER                                                                                                    | IN COL OF NUMBER                                                                        | Byte           | 3.0     | 1 (organization block 1, obl)                       |
| TH OD1 REBERVED 1                                                                                                    | COL PERFYED 1                                                                           | Byte           | 4.0     | peserved for system                                 |
| ID OB1 RESERVED 2                                                                                                    | THE OWN PREVE CALL                                                                      | Test           | 6.0     | Costs time of spectrum (M) even (milligeninds)      |
| TH OB1 PREV_CYCLE                                                                                                    | TR ONL NIN CYCLE                                                                        | Ter            | 0.0     | Sining cycle time of CB1 (millineconds)             |
| TB OB1_HIN_CYCLE                                                                                                    | TH COL MAX CYCLE                                                                        | Int            | 10.0    | Savinus cycle time of CB1 (milliseconds)            |
| - CB OBI_HAX_CYCLE                                                                                                    | IN COL DATE TIME                                                                        | Date           | 12.0    | Date and time (01 started                           |
| W OB1_PATE_TIME                                                                                                    | 0                                                                                       | 10000000       | 12200   |                                                     |
| 01 : "Main Frogram Date<br>comment:                                                                                                    | p (Cycle)*                                                                              | -              |         |                                                     |
| 01 : "Main Frogram Swee<br>Comment:<br>Comment:<br>Comment:<br>Comment:<br>From Same                                                                                            | p (Cycle)*<br>DB2<br>R14<br>As From a<br>te CDD                                         | 1              |         |                                                     |
| 01 : "Main Frogram Dates<br>Comment:<br>3                                                                                                    | p (Cycle) *<br>DE2<br>DE3<br>fs From *<br>te CU<br>:ET*                                 | ]              |         |                                                     |
| 001 : "Main Frogram Sweet<br>Comment:<br>3 : Iteritati : Title:<br>9 : MO.O - IN                                                                                                | p (Cycle)*<br>DB2<br>W14<br>As From a<br>te CPU<br>JET*                                 | ]              |         |                                                     |
| 01 : "Main Frogram Sweet<br>Comment:<br>3<br>3<br>3<br>3<br>3<br>3<br>3<br>3<br>3<br>3<br>3<br>3<br>3<br>3<br>3<br>3<br>3<br>3<br>3                                             | p (Cycle)*<br>DB2<br>R14<br>As From a<br>te (DU)<br>P2T*                                |                |         |                                                     |
| 01 : "Plain Frogram Date<br>Comment:<br>3 : Title:<br>3 : Title:<br>50.0 - 2N<br>50.1 - 20<br>50.1 - 20<br>50.1 - 20<br>50<br>50<br>50<br>50<br>50<br>50<br>50<br>50<br>50<br>5 | p (Cycle)*                                                                              |                |         |                                                     |
| NO.0 - EX<br>NO.0 - EX<br>NO.0 - EX<br>NO.1 - EXO<br>NO.1 - EXO<br>NO.1 - EXO<br>NO.1 - EXO<br>NO.1 - EXO<br>NO.1 - EXO<br>NO.1 - EXO<br>NO.1 - EXO<br>NO.1 - EXO               | p (Cycle) *                                                                             |                |         |                                                     |
| 001 : "Main Program Swee<br>Comment:<br>3<br>3<br>3<br>4<br>4<br>4<br>4<br>5<br>4<br>5<br>5<br>5<br>5<br>5<br>5<br>5<br>5<br>5<br>5<br>5                                        | p (Cycle) *<br>DB2<br>R14<br>As From a<br>te (DU)<br>PET*<br>RDR -500.2<br>EXBOR -500.3 |                |         |                                                     |
| 001 : "Main Program Swee<br>Comment:<br>3 :                                                                                                    | p (Cycle) *                                                                             |                |         |                                                     |
| 01 : "Plain Frogram Sweet<br>Comment:                                                                                                    | p (Cycle) *                                                                             |                |         |                                                     |

Note: Now that the GET function block has been created successfully, users must remember that the block gets executed / triggered only on a rising edge (REQ).

12. Click Save and close the LAD/STL/FBD window.

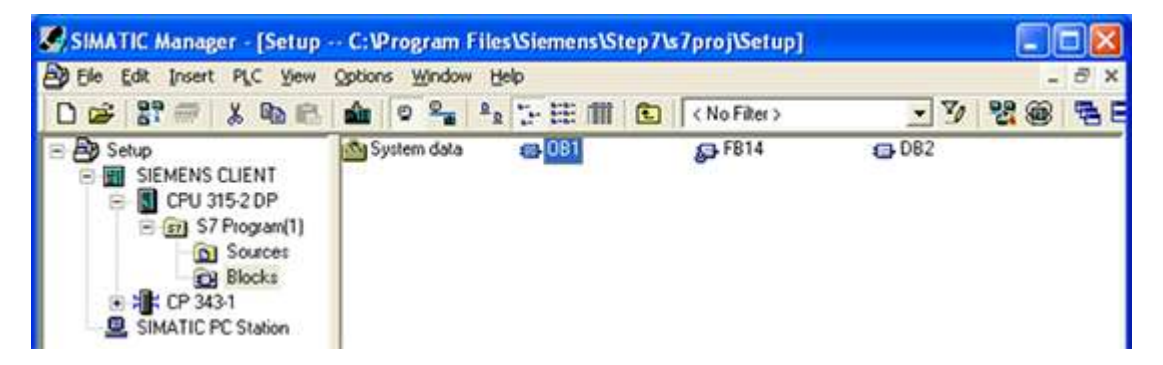

For more information, refer to <u>Step Five: Creating the DB3 Data Block.</u>

# Step Five: Creating the DB3 Data Block

While configuring GET FB, the data block "DB3" was used for the "RD\_1" field. This is the data block that stores read values.

1. Right-click in the right pane of the SIMATIC Manager window and then select **Insert New Object** | **Data Block**.

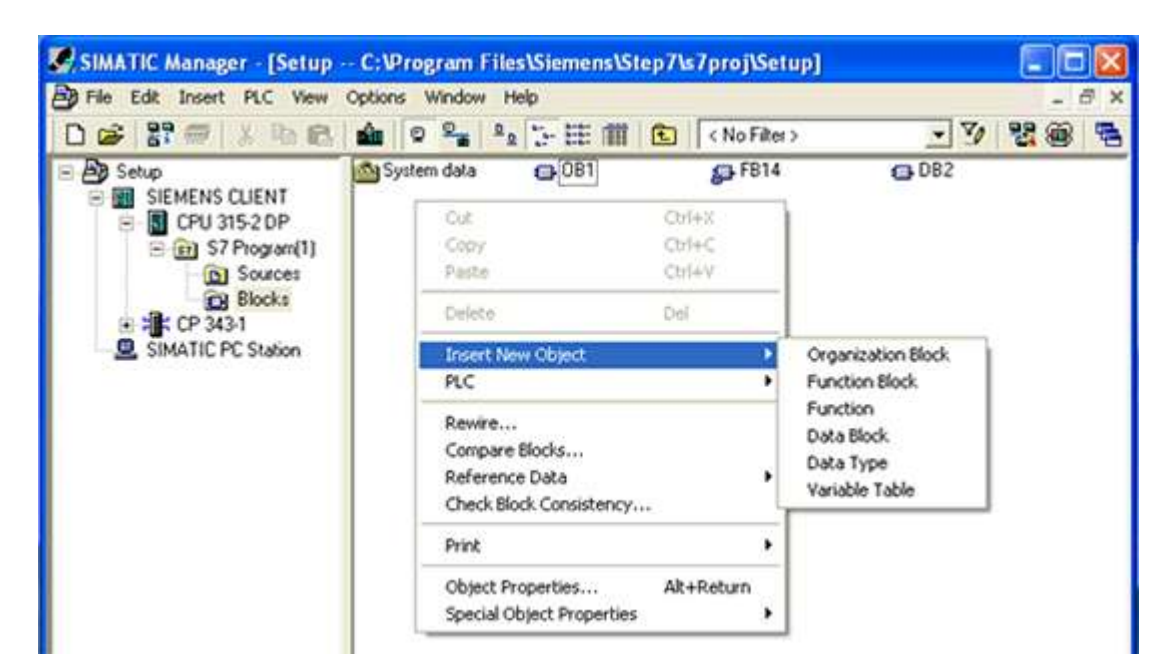

2. Change the name to "DB3."

| Properties - Data Block         | k 🗧                                           | K |
|---------------------------------|-----------------------------------------------|---|
| General - Part 1 General        | - Part 2 Calls Attributes                     |   |
| Name and type:                  | DB3 Shared DB                                 |   |
| Symbolic Name:                  |                                               |   |
| Symbol <u>C</u> omment:         |                                               |   |
| Created in <u>L</u> anguage:    | DB                                            |   |
| Project path:                   |                                               |   |
| Storage location<br>of project: | C:\Program Files\Siemens\Step7\s7proj\Setup   |   |
|                                 | Code Interface                                |   |
| Date created:                   | 12/22/2020 08:10:45 AM                        |   |
| Last modified:                  | 12/22/2020 08:10:45 AM 12/22/2020 08:10:45 AM |   |
| C <u>o</u> mment:               |                                               |   |
|                                 |                                               |   |
|                                 |                                               |   |
| ОК                              | Cancel Help                                   |   |

| SIMATIC Manager - [Setup                                                                                           | SIMATIC Manager - [Setup C:\Program Files\Siemens\Step7\s7proj\Setup] |               |        |                       |     |  |
|----------------------------------------------------------------------------------------------------|-----------------------------------------------------------------------|---------------|--------|-----------------------|-----|--|
| Ele Edit Insert PLC Yew                                                                                            | Options Window Help                                                   |               | 1.2000 |                       | n x |  |
| 0 📽 💱 🕾 👗 🛍 🕾                                                                                                    | 📤 o 🐾 🤹 🗄 🎛 🎹                                                         | < No Filter > | - 70   | 20 38 38 0            | ¥?  |  |
| Setup     Setup     SIEMENS CLIENT     SIEMENS CLIENT     SIEMENS CLIENT     SIEMENS CLIENT     SIMATIC PC Station | 🖄 Syutem data 🛛 😛 OB 1                                                | ₽ F814        | G 082  | (3) <mark>(093</mark> |     |  |

3. Double-click on **DB3**. To assign some memory to the data block, users can make changes similar to those shown below. Although the array size in this example is arbitrary, values should be specified to fit a particular need.

| Ele Edit Insert       | PLC Debug View | Options Window Help | er (co) 🗖 🖪 🕅 | _ # ×                |
|-----------------------|----------------|---------------------|---------------|----------------------|
| Address               | Name           | Туре                | Initial value | Comment              |
| 0.0                   |                | STRUCT              |               |                      |
| +0.0                  | DB_VAR         | ARRAY[1500]         |               | -                    |
| *1.0                  |                | BYTE                |               |                      |
| =500.0                |                | END_STRUCT          |               |                      |
| Press F1 to get Help. |                |                     | © offline     | Abs < 5.2 Insert Chg |

- 4. Save and close the LAD/STL/FBD window.
- For more information, refer to <u>Step Six: Inserting PUT FB.</u>

# Step Six: Inserting PUT FB

 Create a separate data block for the PUT FB, which holds the data that is written to the remote partner. To insert this new data block, follow the steps in <u>Step Five: Creating the DB3 Data Block</u> but name it "DB5."

| SIMATIC Manager - [Setup                                                                                                    | ep7\s7proj\Setup] |                      |                   |        |     |
|----------------------------------------------------------------------------------------------------|-------------------|----------------------|-------------------|--------|-----|
| Be Edit Insert PLC Yew                                                                                                    | Qotions Window    | Help                 |                   | -      | 8 × |
| D 🥔 🔐 🐖 🕮 🛍 🚳                                                                                                    | 🔬 🗢 º º=          | <sup>2</sup> 2 ≟ ⊞ ∰ | 😢 (No Filter) 💌 🎷 | 20 580 | N?  |
| Setup<br>SIEMENS CLIENT<br>SIEMENS CLIENT<br>SIEMENS CLIENT<br>SIG<br>SOurces<br>Sources<br>Sources<br>Siemens<br>Sources<br>Siemens<br>Siemens<br>Siemens<br>Sources<br>Siemens<br>Siemens<br>Siemens<br>Sources<br>Siemens<br>Siemen | System data       | G 081                | ₽ F814            | DB3    |     |

2. Double-click on **DB5**, then specify a memory size. Although the array size in this example was chosen arbitrarily, the values should be specified to fit a particular need.

| KAD/STL/FBD     | [DB5 Setup | SIEMENS CLIENTICPU    | 315-2 DP]        |              |
|-----------------|------------|-----------------------|------------------|--------------|
| Ele Edit Insert | PLC Debug  | view Options Window H | elp              | - @ ×        |
|                 | 9 X B B    | N N N M 🛍 🗹           | 📲 &   !<>!   🗖 🖪 | <b>⊴ </b> \? |
| Address         | Name       | Туре                  | Initial value    | Comment      |
| 0.0             |            | STRUCT                |                  |              |
| +0.0            | DB_VAR     | ARRAY[1500]           |                  |              |
| *1.0            |            | BYTE                  |                  |              |
| =500.0          |            | END STRUCT            |                  |              |

- 3. To insert the PUT FB, double-click on **OB1** in the SIMATIC Manager window.
- 4. In LAD/STL/FBD, right-click in the blank space below GET FB.

5. Click Insert Network and select the blank space below.

| Contents Of: 'Envir                                                                                                    | onment\Int                                                          | erface)                                    | TENP'                                                    |
|----------------------------------------------------------------------------------------------------|---------------------------------------------------------------------|--------------------------------------------|----------------------------------------------------------|
| Name                                                                                                    | Data Typ                                                            | e Addres                                   | s Comment                                                |
| OB1 EV CLASS                                                                                                    | Byte                                                                | 0.0                                        | Bits 0-3 = 1 (Coming event), Bits 4-7 = 1 (Event class : |
| B OB1 SCAN 1                                                                                                    | Byte                                                                | 1.0                                        | 1 (Cold restart scan 1 of OB 1), 3 (Scan 2-n of OB 1)    |
| B OB1_PRIORITY                                                                                                    | Byte                                                                | 2.0                                        | Priority of OB Execution                                 |
| OB1_OB_NUMBR                                                                                                    | Byte                                                                | 3.0                                        | 1 (Organization block 1, OB1)                            |
| OB1_RESERVED_1                                                                                                    | Byte                                                                | 4.0                                        | Reserved for system                                      |
| OB1_RESERVED_2                                                                                                    | Byte                                                                | 5.0                                        | Reserved for system                                      |
| B OB1_PREV_CYCLE                                                                                                    | Int                                                                 | 6.0                                        | Cycle time of previous OB1 scan (milliseconds)           |
| OB1_MIN_CYCLE                                                                                                    | Int                                                                 | 8.0                                        | Minimum cycle time of OB1 (milliseconds)                 |
| BOB1_MAX_CYCLE                                                                                                    | Int                                                                 | 10.0                                       | Maximum cycle time of OB1 (milliseconds)                 |
| OB1_DATE_TIME                                                                                                    | Date                                                                | 12.0                                       | Date and time OB1 started                                |
| Comment:                                                                                                    |                                                                     |                                            |                                                          |
| Comment:<br>3 Network 1 ; Title                                                                                                    | 1                                                                   |                                            |                                                          |
| Comment:                                                                                                    | :<br>DB2                                                            |                                            |                                                          |
| Comment:<br>3 Network 1; Title                                                                                                    | :<br>DB2<br>FB14                                                    |                                            |                                                          |
| Comment:                                                                                                    | :<br>DB2<br>FB14<br>Read Data                                       | From a                                     |                                                          |
| Comment:                                                                                                    | :<br>PB2<br>FB14<br>Read Data<br>Remote                             | From a<br>CPU                              |                                                          |
| Comment:                                                                                                    | :<br>PB2<br>FB14<br>Read Data<br>Remote<br>"GET"                    | From a<br>CPU                              |                                                          |
| Comment:<br>3 Network 1 : Title<br>M0.0 - EN                                                                                                    | :<br>FB14<br>Read Data<br>Remote<br>"GET"                           | From a<br>CPU                              |                                                          |
| Comment:<br>B Network 1 : Title<br>MO.O - EN                                                                                                    | :<br>PB2<br>FB14<br>Read Data<br>Remote<br>"GET"                    | From a<br>CPU                              |                                                          |
| Comment:<br>3 Network 1 : Title<br>MO.0 - EN<br>MO.1 - PE                                                                                                 | :<br>DB2<br>FB14<br>Read Data<br>Remote<br>"GET"<br>Q               | From a<br>CPU                              |                                                          |
| Comment:<br>B Network 1 : Title<br>MO.0 - EN<br>MO.1 - RE                                                                                                 | :<br>PB2<br>FB14<br>Read Data<br>Remote<br>"GET"<br>Q               | From a<br>CPU                              |                                                          |
| Comment:<br>B Network 1 : Title<br>MO.0 - EN<br>MO.1 - FE<br>W#16#1 - ID                                                                                  | :<br>PB2<br>FB14<br>Read Data<br>Remote<br>"GET"                    | From a<br>CPU                              |                                                          |
| Comment:<br>B Network 1 : Title<br>M0.0 - EN<br>M0.1 - FE<br>W#16#1 - ID<br>P#I 0.0                                                                       | :<br>PB2<br>FB14<br>Read Data<br>Remote<br>"GET"                    | From a<br>CPU                              | R -M0.2                                                  |
| Comment:<br>B Network 1 : Title<br>MO.0 - EN<br>MO.1 - PE<br>W#16#1 - ID<br>P#I 0.0<br>BYTE 10 - AD                                                       | :<br>PB2<br>FB14<br>Read Data<br>Remote<br>"GET"<br>Q<br>DR_1       | From a<br>CPU<br>ND<br>ERRO                | R -M0.2<br>R -M0.3                                       |
| Comment:<br>B Network 1 : Title<br>MO.0 - EN<br>MO.1 - PE<br>W#16#1 - ID<br>P#I 0.0<br>BYTE 10 - AD                                                       | :<br>PB2<br>FB14<br>Read Data<br>Remote<br>"GET"<br>Q<br>DR_1       | From a<br>CPU<br>ND<br>ERRO                | R -M0.2<br>R -M0.3                                       |
| Comment:<br>B Network 1 ; Title<br>MO.0 - EN<br>MO.1 - PE<br>W#16#1 - ID<br>P#I 0.0<br>BYTE 10 - AD<br>P#DB3.                                             | :<br>PB2<br>FB14<br>Read Data<br>Remote<br>"GET"<br>Q<br>DR_1       | From a<br>CPU<br>ND<br>ERRO<br>STATU       | R -140.2<br>R -140.3<br>S -1441                          |
| Comment:<br>B Network 1 ; Title<br>MO.0 - EN<br>MO.1 - PE<br>W#16#1 - ID<br>P#I 0.0<br>BYTE 10 - AD<br>P#DB3.<br>DE20.0<br>PD                             | :<br>PB2<br>FB14<br>Read Data<br>Remote<br>"GET"<br>Q<br>DR_1       | From a<br>CPU<br>ND<br>ERRO<br>STATU       | R -140.2<br>R -140.3<br>S -1441                          |
| Comment:<br>3 Network 1 ; Title<br>MO.0 - EN<br>MO.1 - RE<br>W#16#1 - ID<br>P#I 0.0<br>BYTE 10 - AD<br>P#DB3.<br>DEXO.0<br>BYTE 10 - RD                   | :<br>PB2<br>FB14<br>Read Data<br>Remote<br>"GET"<br>Q<br>DR_1<br>_1 | Prom a<br>CPU<br>ND<br>ERRO<br>STATU<br>EN | R = M0.2<br>R = M0.3<br>s = M641                         |
| Comment:<br>B Network 1 : Title<br>MO.0 EN<br>MO.1 PE<br>W#16#1 ID<br>P#I 0.0<br>BYTE 10 AD<br>P#DB3.<br>DEXC.0<br>BYTE 10 PD<br>BYTE 10 PD<br>BYTE 10 PD | :<br>PB2<br>FB14<br>Read Data<br>Remote<br>"GET"<br>Q<br>DR_1<br>_1 | From a<br>CPU<br>ND<br>ERRO<br>STATU<br>EN | R MD.2<br>R MD.3<br>s MM1                                |
| Comment:<br>Network 1 : Title<br>MO.0 EN<br>MO.1 PE<br>W#16#1 ID<br>P#I 0.0<br>BYTE 10 AD<br>P#DB3.<br>DEXC.0<br>BYTE 10 PD<br>BYTE 10 PD<br>BYTE 10 PD   | :<br>PB14<br>Read Data<br>Remote<br>"GET"<br>Q<br>DR_1<br>:         | From a<br>CPU<br>ND<br>ERRO<br>STATU<br>EN | R MD.2<br>R MD.3<br>S MM1                                |

- 6. Click Insert | Program Elements.
- 7. Expand the Libraries, SIMATIC\_NET\_CP, and CP 300 menus.
- 8. To insert a function block to write data, double-click on FB15 PUT.

9. Close the Program Elements window.

| Contents Of: 'Environm                                                              | ent\Interface\TEMP'                                                                         |                                                          |  |  |
|-------------------------------------------------------------------------------------|---------------------------------------------------------------------------------------------|----------------------------------------------------------|--|--|
| Name                                                                                | Data Type Address                                                                           | Comment                                                  |  |  |
| B1_EV_CLASS                                                                         | Syte 0.0                                                                                    | Bits 0-3 = 1 (Coming event), Bits 4-7 = 1 (Event class 1 |  |  |
| OB1_SCAN_1                                                                          | Syte 1.0                                                                                    | 1 (Cold restart scan 1 of OB 1), 3 (Scan 2-n of OB 1)    |  |  |
| B OB1_PRIORITY                                                                      | Byte 2.0                                                                                    | Priority of OB Execution                                 |  |  |
| OB1_OB_NUMBR                                                                        | Byte 3.0 1 (Organization block 1, OB1)                                                      |                                                          |  |  |
| OB1_RESERVED_1                                                                      | Byte 4.0 Reserved for system                                                                |                                                          |  |  |
| B OB1_RESERVED_2                                                                    | Byte 5.0 Reserved for system                                                                |                                                          |  |  |
| B OB1_PREV_CYCLE                                                                    | Int 6.0 Cycle time of previous OB1 scan (milliseconds)                                      |                                                          |  |  |
| B OB1_MIN_CYCLE                                                                     | Int 8.0 Minimum cycle time of OB1 (milliseconds)                                            |                                                          |  |  |
| I OB1_MAX_CYCLE                                                                     | Int 10.0                                                                                    | Maximum cycle time of OB1 (milliseconds)                 |  |  |
| I OB1_DATE_TIME                                                                     | Date 12.0                                                                                   | Date and time OB1 started                                |  |  |
| P#DB3.<br>DBX0.0<br>BYTE 10 - PD_1                                                  | STATUS -Mai<br>ENO -                                                                        | 2<br>2                                                   |  |  |
| P#DB3.<br>DBX0.0<br>BYTE 10 RD_1                                                    | STATUS -MAI<br>ENO -                                                                        |                                                          |  |  |
| PWDB3.<br>DBX0.0<br>SYTE 10 RD_1                                                    | 277<br>PBIS<br>te Data to a<br>Remote CPU<br>"PUT"                                          |                                                          |  |  |
| P#DB3.<br>DBX0.0<br>SYTE 10 RD_1<br>Betwork 2: Title:                               | STATUS -Mul<br>ENO -<br>PB15<br>Ate Data to a<br>Remote CPU<br>"PUT"                        |                                                          |  |  |
| P#DB3.<br>DBX0.0<br>BYTE 10 RD_1<br>CCTVOIX : Title:                                | STATUS -MAI<br>ENO -<br>PB15<br>te Data to a<br>Remote CPU<br>"PUT"<br>DONE                 |                                                          |  |  |
| P#DB3.<br>DBX0.0<br>BYTE 10 RD_1<br>Getwork 2: Title:<br>ES<br>REQ<br>ID            | STATUS -MAI<br>ENO -<br>777<br>FB15<br>te Data to a<br>Remote CPU<br>"PUT"<br>DONE<br>ERROR |                                                          |  |  |
| PWDB3.<br>DBX0.0<br>BYTE 10 RD_1<br>BYTE 10 RD_1<br>WC1<br>EN<br>REQ<br>ID<br>ADDR_ | 777<br>FB15<br>te Data to a<br>Remote CPU<br>"PUT"<br>DONE<br>ERROR<br>1 STATUS             |                                                          |  |  |

- 10. Associate a data block (DB) with the function block (FB). To do so, click above the FB where there are three red question marks.
- 11. Specify a name. In this example, "DB4" is used.
- 12. A window prompt requests confirmation of data block creation. Click Yes.
- 13. Fill in the other details as appropriate. Users should consider the following:
  - "ADDR\_1" address is on the destination device in the unsolicited driver.
  - "SD\_1" is the address local to the PLC.
  - The value at the local address specified by "SD\_1" is written (PUT) to the remote address specified by "ADDR\_1".
  - Enter the Local ID number that was generated when setting up the connection between the Siemens client and the Siemens server driver in the **ID** field. In this example, the Local ID number is 1.

Important: The number of bytes in both the "ADDR\_1" and "SD\_1" fields should be same for the unsolicited driver to respond correctly. Otherwise, an error occurs.

| LAD/STL/FBD [OB1 9                                               | ietup\SIEMENS                                   | CLIENTICP         | U 315-2 DP]                                              |  |  |
|------------------------------------------------------------------|-------------------------------------------------|-------------------|----------------------------------------------------------|--|--|
| File Edit Insert PLC Del                                         | bug View Option                                 | is Window         | Help                                                     |  |  |
| ) 🔊 ት 🖬 🚳 🐰 🎙                                                    | B O O                                           | 61 🏫 🛛            | ■▲約1001回圖 離筆筆 個別回音氏毛工術 №                                 |  |  |
| Contents Of: 'Envir                                              | onment\Inter                                    | face\TEN          | ξp,                                                      |  |  |
| Name                                                             | Data Type                                       | Address           | s Comment                                                |  |  |
| OB1_EV_CLASS                                                     | Byte                                            | 0.0               | Bits 0-3 = 1 (Coming event), Bits 4-7 = 1 (Event class ) |  |  |
| U OB1_SCAN_1                                                     | Byte                                            | 1.0               | 1 (Cold restart scan 1 of OB 1), 3 (Scan 2-n of OB 1)    |  |  |
| OB1_PRIORITY                                                     | Byte                                            | 2.0               | Priority of OB Execution                                 |  |  |
| TH OB1_OB_NUMBR Byte 3.0<br>TH OB1_RESERVED_1 Byte 4.0           |                                                 | 3.0               | 1 (Organization block 1, OB1)<br>Reserved for system     |  |  |
|                                                                  |                                                 | 4.0               |                                                          |  |  |
| DB1_RESERVED_2                                                   | Byte                                            | 5.0               | Reserved for system                                      |  |  |
| B OB1_PREV_CYCLE                                                 | Int                                             | 6.0               | Cycle time of previous OB1 scan (milliseconds)           |  |  |
| UN OB1_MIN_CYCLE                                                 | Int                                             | 8.0               | Minimum cycle time of OB1 (milliseconds)                 |  |  |
| U OB1_MAX_CYCLE                                                  | Int                                             | 10.0              | Maximum cycle time of OB1 (milliseconds)                 |  |  |
| DATE_TIME                                                        | Date                                            | 12.0              | Date and time OB1 started                                |  |  |
| P#DB3.<br>DBX0.0<br>BYTE 10RD<br>BYTE 10RD<br>Btetwork 2: Title: | 1<br>PB15<br>Write Data t<br>Remote CP<br>"PUT" | STATUS .<br>ENO . | -M41<br>-                                                |  |  |
| MO.0 - EN<br>MO.1 - REC                                          | κ.                                              |                   |                                                          |  |  |
| ₩#16#1 — ID                                                      |                                                 | DONE              | -MO.4                                                    |  |  |
| P#Q 0.0                                                          |                                                 |                   |                                                          |  |  |
| BYTE 10 -ADI                                                     | R_1                                             | ERROR             | -M0.5                                                    |  |  |
| P#DB5.                                                           |                                                 | STATUS            | -1442                                                    |  |  |
| DBYO O                                                           |                                                 |                   |                                                          |  |  |

14. Click Save and close LAD/STL/FBD.

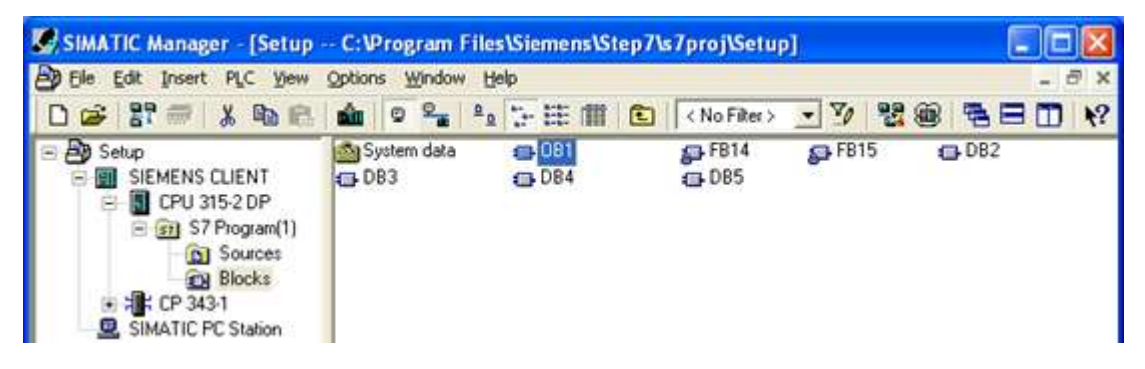

For more information, refer to Step Seven: Downloading to the PLC.

## Step Seven: Downloading to the PLC

Once the Siemens client has been prepared to generate Read / Write requests for the remote unsolicited partner, the information must be downloaded to the PLC.

- 1. Click Siemens client in the left pane of the SIMATIC Manager window.
- 2. Select the PLC menu.
- 3. Select **Download** to begin downloading the project to the PLC.

| Stop Target Modules                      |                     |              |      |
|------------------------------------------|---------------------|--------------|------|
| The following modules will be :<br>data. | stopped for loading | g of the sys | tem  |
| Module                                   |                     | Racks        | Slot |
| CPU 315-2 DP                             |                     | 0            | 2    |
|                                          |                     |              |      |
| OK I                                     | Cancel              | ŀ            | lelp |

4. Click OK.

| The second second second second second second second second second second second second second second second se |
|----------------------------------------------------------------------------------------------------|
|                                                                                                    |
|                                                                                                    |
|                                                                                                    |

5. Click Yes.

| Downloa  | id (13:4363)                                                                                                    |
|----------|----------------------------------------------------------------------------------------------------|
| <u>.</u> | The module [0/2/0] CPU 315-2 DP is in the STOP mode.<br>Do you want to start the module now (complete restart)? |
| Ye       | s No                                                                                                    |

Note: The Siemens client must be run to trigger the function blocks that generate Read / Write requests.

6. Double-click on **OB1** in the SIMATIC Manager window.

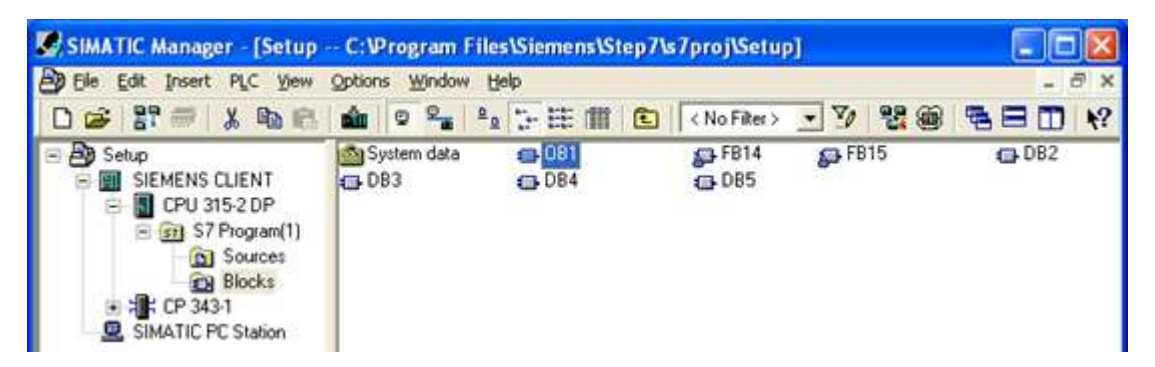

7. In LAD/STL/FBD, click Debug | Monitor.

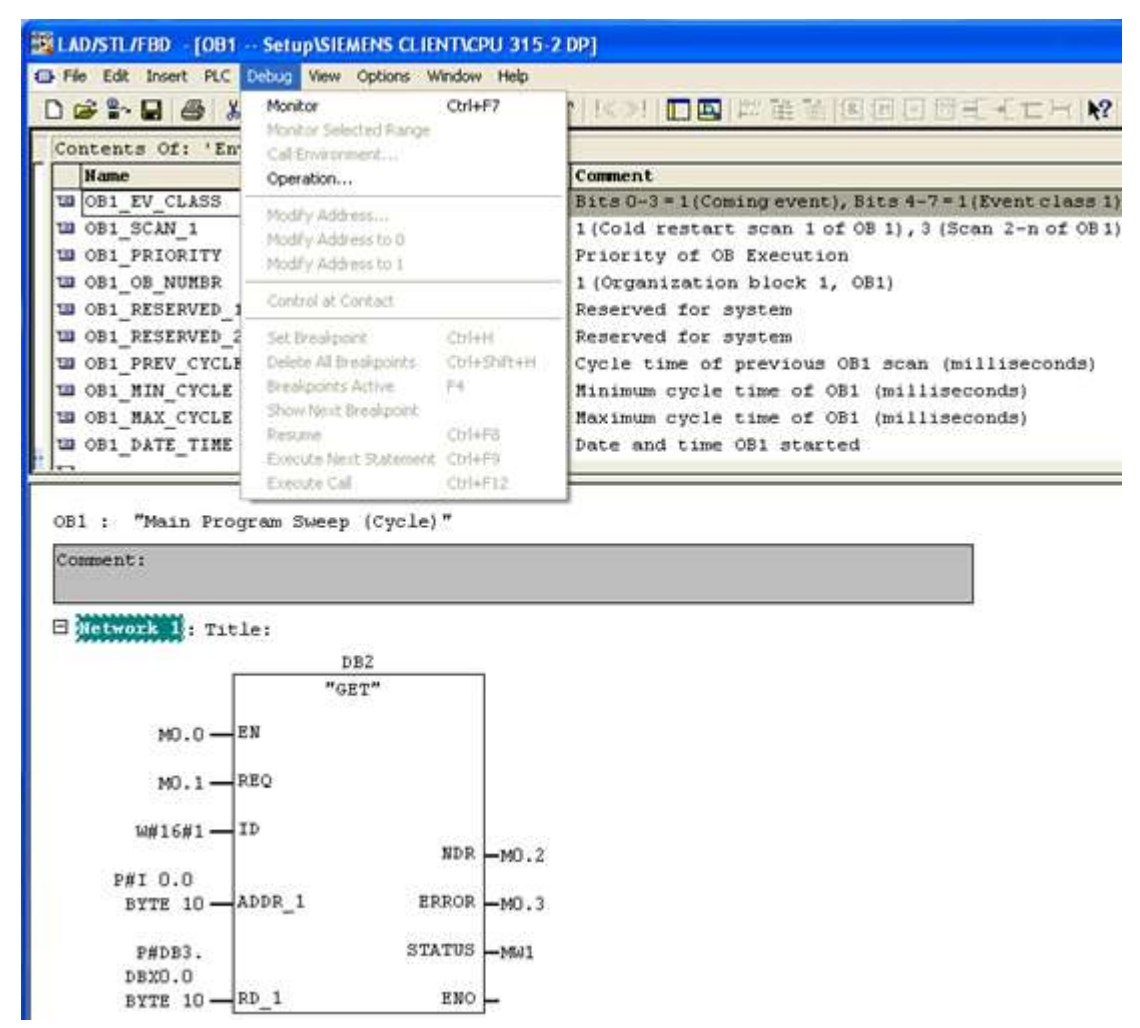

Note: LAD/STL/FBD should appear in Online Mode.

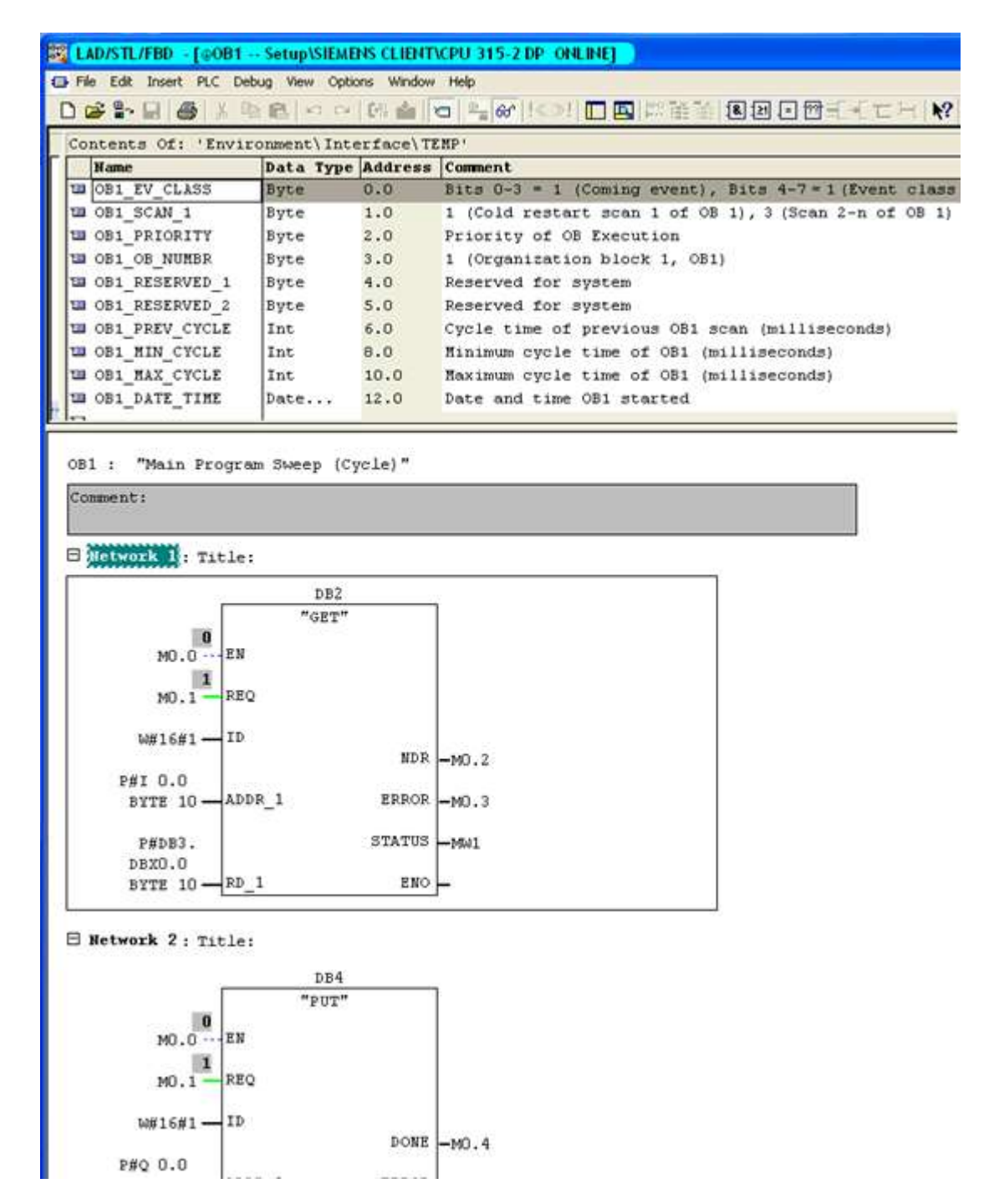

8. To execute **GET/PUT FBs**, change the **REQ** value to 0 and then 1 to indicate the rising edge. To do so, right-click on the **REQ** field and select **Modify to 0** to force a zero to the field.

|                                                                   | 10 mag (8.5)                                                                                                    |                                                                         |                                                          |
|-------------------------------------------------------------------|----------------------------------------------------------------------------------------------------|-------------------------------------------------------------------------|----------------------------------------------------------|
| Contents Of: 'E                                                   | nvironment\                                                                                                    | Interface                                                               | TENP                                                     |
| Name                                                              | Data Type                                                                                                    | e Address                                                               | Comment                                                  |
| B1_EV_CLASS                                                       | Byte                                                                                                    | 0.0                                                                     | Bits 0-3 = 1 (Coming event), Bits 4-7 = 1 (Event class 1 |
| B OB1_SCAN_1                                                      | Byte                                                                                                    | 1.0                                                                     | 1 (Cold restart scan 1 of OB 1), 3 (Scan 2-n of OB 1     |
| B OB1_PRIORITY                                                    | Byte                                                                                                    | 2.0                                                                     | Priority of OB Execution                                 |
| OB1_OB_NUMBR                                                      | Byte                                                                                                    | 3.0                                                                     | 1 (Organization block 1, OB1)                            |
| OB1_RESERVED                                                      | 1 Byte                                                                                                    | 4.0                                                                     | Reserved for system                                      |
| OB1_RESERVED                                                      | 2 Byte                                                                                                    | 5.0                                                                     | Reserved for system                                      |
| B1_PREV_CYC                                                       | LE Int                                                                                                    | 6.0                                                                     | Cycle time of previous OB1 scan (milliseconds)           |
| B OB1_MIN_CYCLI                                                   | E Int                                                                                                    | 8.0                                                                     | Minimum cycle time of OB1 (milliseconds)                 |
| OB1_MAX_CYCLI                                                     | E Int                                                                                                    | 10.0                                                                    | Maximum cycle time of OB1 (milliseconds)                 |
| DB1_DATE_TIM                                                      | E Date                                                                                                    | 12.0                                                                    | Date and time OB1 started                                |
| OB1 : "Main Pr<br>Comment:                                        | ogram Sweep                                                                                                    | (Cycle)"                                                                |                                                          |
| 081 : "Main Pr<br>Comment:                                        | ogram Sweep<br>tle:                                                                                                    | (Cycle)"                                                                |                                                          |
| 091 : "Main Pr<br>Comment:<br>B <mark>letwork 1</mark> : Ti       | ogram Sweep<br>tle:<br>D                                                                                                    | (Cycle)"<br>B2                                                          | ]                                                        |
| OB1 : "Main Pr<br>Comment:<br>Metwork 1 : Ti<br>MO.0              | ogram Sweep<br>tle:<br>                                                                                                    | (Cycle)"<br>B2<br>TT"                                                   |                                                          |
| 091 : "Main Pr<br>Comment:<br>Network 1 : Ti<br>M0.0              | tle:<br>D<br>EN<br>D<br>D<br>D<br>C<br>D<br>C<br>D<br>C<br>C<br>D<br>C<br>C<br>D<br>C<br>C<br>D<br>C<br>C<br>C<br>C<br>C<br>C<br>C<br>C<br>C<br>C<br>C<br>C<br>C<br>C<br>C<br>C<br>C<br>C<br>C<br>C                                                                                                    | (Cycle)"<br>B2<br>CT"                                                   |                                                          |
| 081 : "Main Pr<br>Comment:<br>Dictwork 1: Ti<br>MO.0<br>1<br>10.1 | tle:<br>D<br>EN<br>Den<br>Copy (                                                                                                    | (Cycle)"<br>B2<br>CTT                                                   |                                                          |
| DB1 : "Main Pr<br>Comment:<br>MO.0<br>MO.0<br>1<br>               | ogram Sweep<br>tle:<br>-EW<br>nec.<br>Sopy C<br>nsert Empty Box A<br>nsert Symbol C                                                                                                    | (Cycle)"<br>B2<br>Ct+C<br>Ct+F9<br>Ct+J                                 | ЯМО.2                                                    |
| 091 : "Main Pr<br>Comment:<br>Notwork 1 : Ti<br>MO.0              | tle:<br>                                                                                                    | (Cycle)"<br>B2<br>CTT<br>Ctri+C<br>Ctri+C<br>Ctri+C<br>Ctri+S<br>Ctri+J | УR -мо. 2<br>УR -мо. 3                                   |
| 0001 : "Main Pr<br>Comment:<br>MCLWOIL 1 : Ti<br>MO.0             | tle:<br>EN<br>Dy<br>Copy<br>Copy | (Cycle)"<br>B2<br>Ctrl+C<br>Utrl+C<br>Utrl+D<br>Utrl+D<br>Utrl+Return   | ия -мо. 2<br>ия -мо. 3<br>из -ми1                        |

9. Right-click on the **REQ** field and select **Modify to 1** to force a value of one to the field.

| LAD/STL/FBD - [@0         | B1 Setup\SI     | EMENS CLIEN   | IT/CPU 315-2 DP_ONLINE]                                   |
|---------------------------|-----------------|---------------|-----------------------------------------------------------|
| File Edit Insert PLC      | Debug View (    | Options Windo | w Help                                                    |
|                           | 10000           | ○ 101 mm      |                                                           |
| Contents Of: 'En          | vironment\I     | nterface\     | TENP                                                      |
| Name                      | Data Typ        | e Address     | Comment                                                   |
| UB1_EV_CLASS              | Byte            | 0.0           | Bits 0-3 = 1 (Coming event), Bits 4-7 = 1 (Event class 1) |
| U OB1_SCAN_1              | Byte            | 1.0           | 1 (Cold restart scan 1 of OB 1), 3 (Scan 2-n of OB 1)     |
| W OB1_PRIORITY            | Byte            | 2.0           | Priority of OB Execution                                  |
| CB1_OB_NUMBR              | Byte            | 3.0           | 1 (Organization block 1, OB1)                             |
| B OB1_RESERVED_           | 1 Byte          | 4.0           | Reserved for system                                       |
| CB1_RESERVED_             | 2 Byte          | 5.0           | Reserved for system                                       |
| B OB1_PREV_CYCL           | E Int           | 6.0           | Cycle time of previous OB1 scan (milliseconds)            |
| U OB1_MIN_CYCLE           | Int             | 8.0           | Minimum cycle time of OB1 (milliseconds)                  |
| U OB1_MAX_CYCLE           | Int             | 10.0          | Maximum cycle time of OB1 (milliseconds)                  |
| W OB1_DATE_TIME           | Date            | 12.0          | Date and time OB1 started                                 |
| B Network 1: Tit          | le:             |               |                                                           |
|                           | DB              | 2             |                                                           |
|                           | "GE             | r"            |                                                           |
| 0                         |                 |               |                                                           |
| M0.0                      | EN              |               |                                                           |
| 0                         | 080             |               |                                                           |
| 10.21                     | neg ot          | -             |                                                           |
| W#1                       | Ctri+           | <u> </u>      |                                                           |
| Insert                    | Empty Box Alt+F | 9 ND          | R M0.2                                                    |
| P#I 0 Insert              | Symbol Ctrl+    | 3             |                                                           |
| BYTE Modify to D RO       |                 | RO            | RM0.3                                                     |
| Modify                    | y to 1          |               |                                                           |
| P#D                       |                 |               |                                                           |
| news Go To                |                 | TU            | S —Mul                                                    |
| DBX0 Go To<br>BYTE Edit S | ymbols Alt+F    | tetum FM      |                                                           |

**Note:** Both of the FBs must next be configured to respond to the same rising edge for the SIMATIC Manager's variables to be locally monitored and modified.

#### 10. In LAD/STL/FBD, click on PLC and select Monitor/Modify Variables.

11. Enter the variables to be monitored. To view the changes made to this window, execute the function blocks.

• Note: Remember that the slot / rack value of the remote device with which the Siemens client is communicating is "rack:0 slot:2". The values can be changed from the NetPro window. Users must make sure that the Siemens server or unsolicited driver on the other end has a device with these values and is running.

# 索引

# В

BCD 11,14 Boolean 11 Boolean データブロック 13

# С

CPU スロット 9 CPU 設定 9

# D

DWord 11

# F

Float 11, 14

# L

ID 7 ISO 8073 クラス 0 3

# L

LBCD 11 Long 11

# R

RFC1006 3

# S

S5 カウンタ 14 S5 タイマー 14 Short 11 Siemens S7-300 3 Siemens クライアントデバイスの構成 10 SIMATIC Manager 18 Step Five: Creating the DB3 Data Block 44 Step Four: Inserting Function Blocks 38 Step One: Creating a New Project 18 Step Seven: Downloading to the PLC 50 Step Six: Inserting PUT FB 46 Step Three: Connecting the Siemens Client and the Siemens Server Driver 33 Step Two: Configuring the Siemens Client and PC Station 20 String 11, 15

## W

Word 11

# あ

アドレスの説明 12

# い

```
イーサネット 3
イーサネット設定 5
イベントログメッセージ 17
```

# き

キャッシュからの初期更新 9

# さ

```
サポートされているコマンド 3
```

# し

シミュレーション 8

# す

スキャンしない、要求ポールのみ 9

スキャンモード 8 すべてのタグのすべての値を書き込み 5 すべてのタグの最新の値のみを書き込み 5

# せ

ゼロで置換 6

# た

タグに指定のスキャン速度を適用 9 タグ数 4,8

# ち

チャネルのプロパティ-イーサネット通信 4 チャネルのプロパティ-一般 3 チャネルのプロパティ-書き込み最適化 5 チャネルのプロパティ-詳細 5 チャネル割り当て 7

# τ

データコレクション 8 データ型の説明 11 デバイスのプロパティ - 一般 7 デバイス間遅延 6 デューティサイクル 5

# لح

ドライバー 7

# ね

ネット ワークアダプタ 5

# స్

プロトコル 3

ゝ

ヘルプの目次 3

# ほ

ポート番号 7

# も

モデル 7

# 6

ライブラリ3 ラック番号9

# 漢字

一般 7 概要 3 最大 PDU サイズ 10 最適化方法 5 識別 4,7 診断 4 設定 3 通信プロパティ 6 動作モード 7 内部タグ 10 内部メモリ 13 配列 15 非 Boolean タグの最新の値のみを書き込み 5 非正規化浮動小数点処理 6 非送信請求通信を開始できませんでした。|ポート番号 = <数値>。17 符号なし Word 14 符号付きWord 14 未修正 6 名前 7 離散出力 12 離散入力 12 例 16